# Old Company Name in Catalogs and Other Documents

On April 1<sup>st</sup>, 2010, NEC Electronics Corporation merged with Renesas Technology Corporation, and Renesas Electronics Corporation took over all the business of both companies. Therefore, although the old company name remains in this document, it is a valid Renesas Electronics document. We appreciate your understanding.

Renesas Electronics website: http://www.renesas.com

April 1<sup>st</sup>, 2010 Renesas Electronics Corporation

Issued by: Renesas Electronics Corporation (http://www.renesas.com)

Send any inquiries to http://www.renesas.com/inquiry.

#### Notice

- 1. All information included in this document is current as of the date this document is issued. Such information, however, is subject to change without any prior notice. Before purchasing or using any Renesas Electronics products listed herein, please confirm the latest product information with a Renesas Electronics sales office. Also, please pay regular and careful attention to additional and different information to be disclosed by Renesas Electronics such as that disclosed through our website.
- Renesas Electronics does not assume any liability for infringement of patents, copyrights, or other intellectual property rights of third parties by or arising from the use of Renesas Electronics products or technical information described in this document. No license, express, implied or otherwise, is granted hereby under any patents, copyrights or other intellectual property rights of Renesas Electronics or others.
- 3. You should not alter, modify, copy, or otherwise misappropriate any Renesas Electronics product, whether in whole or in part.
- 4. Descriptions of circuits, software and other related information in this document are provided only to illustrate the operation of semiconductor products and application examples. You are fully responsible for the incorporation of these circuits, software, and information in the design of your equipment. Renesas Electronics assumes no responsibility for any losses incurred by you or third parties arising from the use of these circuits, software, or information.
- 5. When exporting the products or technology described in this document, you should comply with the applicable export control laws and regulations and follow the procedures required by such laws and regulations. You should not use Renesas Electronics products or the technology described in this document for any purpose relating to military applications or use by the military, including but not limited to the development of weapons of mass destruction. Renesas Electronics products and technology may not be used for or incorporated into any products or systems whose manufacture, use, or sale is prohibited under any applicable domestic or foreign laws or regulations.
- 6. Renesas Electronics has used reasonable care in preparing the information included in this document, but Renesas Electronics does not warrant that such information is error free. Renesas Electronics assumes no liability whatsoever for any damages incurred by you resulting from errors in or omissions from the information included herein.
- 7. Renesas Electronics products are classified according to the following three quality grades: "Standard", "High Quality", and "Specific". The recommended applications for each Renesas Electronics product depends on the product's quality grade, as indicated below. You must check the quality grade of each Renesas Electronics product before using it in a particular application. You may not use any Renesas Electronics product for any application categorized as "Specific" without the prior written consent of Renesas Electronics. Further, you may not use any Renesas Electronics. Renesas Electronics shall not be in any way liable for any damages or losses incurred by you or third parties arising from the use of any Renesas Electronics product for an application categorized as "Specific" or for which the product is not intended where you have failed to obtain the prior written consent of Renesas Electronics. The quality grade of each Renesas Electronics product is "Standard" unless otherwise expressly specified in a Renesas Electronics data sheets or data books, etc.
  - "Standard": Computers; office equipment; communications equipment; test and measurement equipment; audio and visual equipment; home electronic appliances; machine tools; personal electronic equipment; and industrial robots.
  - "High Quality": Transportation equipment (automobiles, trains, ships, etc.); traffic control systems; anti-disaster systems; anticrime systems; safety equipment; and medical equipment not specifically designed for life support.
  - "Specific": Aircraft; aerospace equipment; submersible repeaters; nuclear reactor control systems; medical equipment or systems for life support (e.g. artificial life support devices or systems), surgical implantations, or healthcare intervention (e.g. excision, etc.), and any other applications or purposes that pose a direct threat to human life.
- 8. You should use the Renesas Electronics products described in this document within the range specified by Renesas Electronics, especially with respect to the maximum rating, operating supply voltage range, movement power voltage range, heat radiation characteristics, installation and other product characteristics. Renesas Electronics shall have no liability for malfunctions or damages arising out of the use of Renesas Electronics products beyond such specified ranges.
- 9. Although Renesas Electronics endeavors to improve the quality and reliability of its products, semiconductor products have specific characteristics such as the occurrence of failure at a certain rate and malfunctions under certain use conditions. Further, Renesas Electronics products are not subject to radiation resistance design. Please be sure to implement safety measures to guard them against the possibility of physical injury, and injury or damage caused by fire in the event of the failure of a Renesas Electronics product, such as safety design for hardware and software including but not limited to redundancy, fire control and malfunction prevention, appropriate treatment for aging degradation or any other appropriate measures. Because the evaluation of microcomputer software alone is very difficult, please evaluate the safety of the final products or system manufactured by you.
- 10. Please contact a Renesas Electronics sales office for details as to environmental matters such as the environmental compatibility of each Renesas Electronics product. Please use Renesas Electronics products in compliance with all applicable laws and regulations that regulate the inclusion or use of controlled substances, including without limitation, the EU RoHS Directive. Renesas Electronics assumes no liability for damages or losses occurring as a result of your noncompliance with applicable laws and regulations.
- 11. This document may not be reproduced or duplicated, in any form, in whole or in part, without prior written consent of Renesas Electronics.
- 12. Please contact a Renesas Electronics sales office if you have any questions regarding the information contained in this document or Renesas Electronics products, or if you have any other inquiries.
- (Note 1) "Renesas Electronics" as used in this document means Renesas Electronics Corporation and also includes its majorityowned subsidiaries.
- (Note 2) "Renesas Electronics product(s)" means any product developed or manufactured by or for Renesas Electronics.

**User's Manual** 

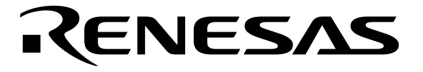

# **DMX512 Master Controller GUI**

Document No. U19596EJ1V0UM00 (1st edition) Date Published February 2009 NS

© NEC Electronics Corporation 2009

[MEMO]

All other trademarks or registered trademarks are the property of their respective owners.

- The information in this document is current as of February, 2009. The information is subject to change without notice. For actual design-in, refer to the latest publications of NEC Electronics data sheets or data books, etc., for the most up-to-date specifications of NEC Electronics products. Not all products and/or types are available in every country. Please check with an NEC Electronics sales representative for availability and additional information.
- No part of this document may be copied or reproduced in any form or by any means without the prior written consent of NEC Electronics. NEC Electronics assumes no responsibility for any errors that may appear in this document.
- NEC Electronics does not assume any liability for infringement of patents, copyrights or other intellectual property rights of third parties by or arising from the use of NEC Electronics products listed in this document or any other liability arising from the use of such products. No license, express, implied or otherwise, is granted under any patents, copyrights or other intellectual property rights of NEC Electronics or others.
- Descriptions of circuits, software and other related information in this document are provided for illustrative purposes in semiconductor product operation and application examples. The incorporation of these circuits, software and information in the design of a customer's equipment shall be done under the full responsibility of the customer. NEC Electronics assumes no responsibility for any losses incurred by customers or third parties arising from the use of these circuits, software and information.
- While NEC Electronics endeavors to enhance the quality, reliability and safety of NEC Electronics products, customers agree and acknowledge that the possibility of defects thereof cannot be eliminated entirely. To minimize risks of damage to property or injury (including death) to persons arising from defects in NEC Electronics products, customers must incorporate sufficient safety measures in their design, such as redundancy, fire-containment and anti-failure features.
- NEC Electronics products are classified into the following three quality grades: "Standard", "Special" and "Specific".

The "Specific" quality grade applies only to NEC Electronics products developed based on a customerdesignated "quality assurance program" for a specific application. The recommended applications of an NEC Electronics product depend on its quality grade, as indicated below. Customers must check the quality grade of each NEC Electronics product before using it in a particular application.

- "Standard": Computers, office equipment, communications equipment, test and measurement equipment, audio and visual equipment, home electronic appliances, machine tools, personal electronic equipment and industrial robots.
- "Special": Transportation equipment (automobiles, trains, ships, etc.), traffic control systems, anti-disaster systems, anti-crime systems, safety equipment and medical equipment (not specifically designed for life support).
- "Specific": Aircraft, aerospace equipment, submersible repeaters, nuclear reactor control systems, life support systems and medical equipment for life support, etc.

The quality grade of NEC Electronics products is "Standard" unless otherwise expressly specified in NEC Electronics data sheets or data books, etc. If customers wish to use NEC Electronics products in applications not intended by NEC Electronics, they must contact an NEC Electronics sales representative in advance to determine NEC Electronics' willingness to support a given application.

(Note)

- "NEC Electronics" as used in this statement means NEC Electronics Corporation and also includes its majority-owned subsidiaries.
- (2) "NEC Electronics products" means any product developed or manufactured by or for NEC Electronics (as defined above).

M8E 02.11-1

## PREFACE

| Readers          | This manual describes t<br>This manual is intended<br>The descriptions in this<br>Windows XP.                                             | he DMX512 M<br>for users who<br>manual are b                                                  | Master Controller GUI.<br>In have general knowledge of Windows.<br>Iased on an example using the DMX512 M                                                                                                    | laster Controller GUI in                       |
|------------------|----------------------------------------------------------------------------------------------------|-----------------------------------------------------------------------------------------------|----------------------------------------------------------------------------------------------------|------------------------------------------------|
| Purpose          | This manual is intende<br>Controller GUI, how to the system that uses the                                                                 | d to help use<br>use it, and to<br>e DMX512 Ma                                                | ers understand the basic specifications of be used as a reference for developing han aster Controller GUI.                                                                                                    | of the DMX512 Master<br>rdware and software of |
| Structure        | This manual consists of<br>• CHAPTER 1 OVI<br>• CHAPTER 2 INS<br>• CHAPTER 3 INS<br>• CHAPTER 4 STA<br>• CHAPTER 5 USI<br>• CHAPTER 6 WIN | the following<br>ERVIEW<br>TALLING .NE<br>TALLING TH<br>ARTING AND<br>NG THE DM<br>NOOW AND D | chapters:<br>ET Framework<br>E DMX512 MASTER CONTROLLER GUI<br>CLOSING THE DMX512 MASTER CONT<br>K512 MASTER CONTROLLER GUI<br>DIALOG BOX REFERENCE                                                                                               | ROLLER GUI                                     |
| How to Read This | <b>Manual</b> It is assume<br>engineering,<br>To learn about the fu                                                                       | ed that the i<br>logic circuits,<br>inctions of DM                                            | readers of this manual have general k<br>and microcontrollers.<br>1X512 Master Controller GUI                                                                                                    | nowledge of electrical                         |
|                  | $\rightarrow$ Read this m                                                                                                    | anual in the o                                                                                | rder of the <b>CONTENTS</b> .                                                                                                    |                                                |
| Conventions      | The following signals<br>Data significan<br><b>Note</b> :<br><b>Caution</b> :<br><b>Remark</b> :<br>Numerical repr                        | s are used in t<br>ce:<br>esentation:                                                         | this manual.<br>Higher digits on the left and lower digits of<br>Footnote for item marked with Note in the<br>Information requiring particular attention<br>Supplementary information<br>Binary xxxx or xxxxB<br>Decimal xxxx<br>Hexadecial xxxxH | on the right<br>∋ text                         |
| Related Documen  | ts The related docume<br>However, preliminar                                                                                              | nts indicated i<br>y versions are                                                             | n this publication may include preliminary v<br>not marked as such.                                                                                                    | rersions.                                      |
| [<br>L           | MX512 Master Controlle                                                                                                    | er GUI User's<br>Master Evalua                                                                | Manual<br>ation Board (EZ-0008) Quick Start Guide                                                                                                    | (This Manual)<br>(ZUD-CE-09-0018)              |

# CONTENTS

| CHAPT        | ER1      | OVERVIEW                                              | 10 |
|--------------|----------|-------------------------------------------------------|----|
| 1.1          | Overvi   | ew                                                    | 10 |
|              | 1.1.1    | Operating environment                                 | 10 |
|              | 1.1.2    | System setup                                          |    |
|              | 1.1.3    | DMX512 communication                                  |    |
| 1.2          | Setup    | Procedure                                             | 12 |
| СНАРТ        | ER 2     | NSTALLING .NET Framework                              | 13 |
| 21           | Requir   | ed Files                                              | 13 |
| 2.2          | Installi | ng .NET Framework                                     |    |
|              | inotain  |                                                       |    |
| CHAPT        | ER 3     | INSTALLING THE DMX512 MASTER CONTROLLER GUI           | 16 |
| 3.1          | Installe | 9r                                                    | 16 |
|              | 3.1.1    | Installation procedure                                | 16 |
|              | 3.1.2    | Uninstallation procedure                              | 18 |
| 3.2          | Driver.  |                                                       | 19 |
|              | 3.2.1    | Installation procedure                                | 19 |
| СНАРТ        | ER4      | STARTING AND CLOSING THE DMX512 MASTER CONTROLLER GUI | 22 |
| 4.1          | Starting |                                                       | 22 |
| 4.1          | Closing  | the DMX512 Master Controller GUI                      |    |
| 7.2          | olosing  |                                                       |    |
| СНАРТ        | ER 5     | USING THE DMX512 MASTER CONTROLLER GUI                | 25 |
| 5.1          | Creatir  | ng a File                                             | 25 |
|              | 5.1.1    | New (creating a file)                                 | 25 |
|              | 5.1.2    | Slave Address setting                                 |    |
|              | 5.1.3    | Scene Setting                                         | 27 |
| 5.2          | Saving   | Scenes (in CSV Format)                                |    |
| 5.3          | Openir   | ng a File                                             |    |
| 5.4          | Checki   | ng Operation                                          | 32 |
|              | 5.4.1    | Go (Start)                                            |    |
|              | 5.4.2    | Stop (Stop)                                           |    |
|              | 5.4.3    | Pause (Pause)                                         |    |
|              | 5.4.4    | Step (Step)                                           | 33 |
| СНАРТ        | FR 6     |                                                       | 34 |
| ۲ ۱۸۲۱<br>۵۱ |          | ew of the Window and Dialog Boxes                     |    |
| 6.2          | Descri   | ption of the Window and Dialog Boxes                  |    |
| 0.2          | 621      | Main Window                                           |    |
|              | 622      | Select slaves dialog box                              |    |
|              | 623      | Scene Setting dialog box                              |    |
|              | 0.2.0    |                                                       |    |

| 6.2.4 | Serial dialog box  | 38 |
|-------|--------------------|----|
| 6.2.5 | Version dialog box | 38 |
| 6.2.6 | Menu               | 39 |
| 6.2.7 | Right-click menu   | 43 |

# LIST OF FIGURES (1/2)

| Figure | e No. Title                                                      | Page |
|--------|------------------------------------------------------------------|------|
| 1-1    | System Setup                                                     | 11   |
| 2-1    | Open File – Security Warning                                     | 13   |
| 2-2    | Microsoft .NET Framework 3.5 Setup (1)                           | 14   |
| 2-3    | Microsoft .NET Framework 3.5 Setup (2)                           | 14   |
| 2-4    | Microsoft .NET Framework 3.5 Setup (3)                           | 15   |
| 3-1    | DMX512 Master Controller GUI (Installer)                         |      |
| 3-2    | DMX512 Master Controller GUI (Select Installation Folder)        | 17   |
| 3-3    | DMX512 Master Controller GUI (Confirm Installation)              | 17   |
| 3-4    | DMX512 Master Controller GUI (Installing)                        | 17   |
| 3-5    | DMX512 Master Controller GUI (Installation Complete)             |      |
| 3-6    | Found New Hardware Wizard (1)                                    | 19   |
| 3-7    | Found New Hardware Wizard (2)                                    | 19   |
| 3-8    | Found New Hardware Wizard (3)                                    |      |
| 3-9    | Found New Hardware Wizard (4)                                    |      |
| 3-10   | Hardware Installation                                            |      |
| 3-11   | Found New Hardware Wizard (5)                                    | 21   |
| 3-12   | Found New Hardware Wizard (6)                                    | 21   |
| 4-1    | Window Displayed When the DMX512 Master Controller GUI Is Opened | 22   |
| 4-2    | DMX512 Controller (Not Connect.) Window                          |      |
| 4-3    | Serial Dialog Box                                                | 23   |
| 4-4    | DMX512 Controller Window                                         | 23   |
| 4-5    | Window Displayed When Closing the DMX512 Master Controller GUI   | 24   |
| 5-1    | New (Creating a File)                                            | 25   |
| 5-2    | Select slaves Dialog Box                                         | 26   |
| 5-3    | Select slaves Dialog Box (Specification Example)                 |      |
| 5-4    | Scene Setting Dialog Box (Specification Example)                 | 27   |
| 5-5    | Entering Values                                                  |      |
| 5-6    | Copy/Paste                                                       |      |
| 5-7    | Insert                                                           | 29   |
| 5-8    | Delete                                                           | 29   |
| 5-9    | Saving the Data in CSV Format                                    |      |
| 5-10   | Opening a CSV File                                               | 31   |
| 5-11   | Go (Start)                                                       | 32   |
| 5-12   | Stop (Stop)                                                      | 32   |
| 5-13   | Pause (Pause)                                                    | 33   |
| 5-14   | Step (Step)                                                      |      |
| 6-1    | Main Window (Default)                                            | 35   |
| 6-2    | Main Window (Values Are Specified)                               | 35   |
| 6-3    | Select slaves Dialog Box                                         |      |

# LIST OF FIGURES (2/2)

| Figure | No. Title                | Page |
|--------|--------------------------|------|
| 6-4    | Scene Setting Dialog Box |      |
| 6-5    | Serial Dialog Box        |      |
| 6-6    | Version Dialog Box       |      |
| 6-7    | File (Menu)              |      |
| 6-8    | Scene (Menu)             | 40   |
| 6-9    | Slave (Menu)             | 40   |
| 6-10   | Run (Menu)               | 41   |
| 6-11   | Setting (Menu)           | 42   |
| 6-12   | Help (Menu)              | 42   |
| 6-13   | Right-Click Menu         | 43   |

# LIST OF TABLES

| Table No | p. Title                | Page |
|----------|-------------------------|------|
|          |                         |      |
| 6-1      | Window and Dialog Boxes | 34   |

## **CHAPTER 1 OVERVIEW**

#### 1.1 Overview

The DMX512 Master Controller GUI (graphical user interface) controls the Lighting Communication Master Evaluation Board (EZ-0008) that enables communication conforming to the DMX512 standard. The DMX512 Master Controller GUI has the following features:

- Specifying a scene setting of at least 0.1 seconds
- Saving and loading the scene setting in CSV format
- Easily checking operation

For details about the Lighting Communication Master Evaluation Board, see the Lighting Communication Master Evaluation Board (EZ-0008) Quick Start Guide (ZUD-CE-09-0018).

#### 1.1.1 Operating environment

#### (1) Host

| OS:     | Windows Vista, Windows XP, Windows 2000 |
|---------|-----------------------------------------|
| CPU:    | Intel Pentium 400 MHz or faster         |
| Memory: | At least 256 MB                         |

#### (2) Additional components

When using the DMX512 Master Controller GUI, the following software must be installed in advance. It is recommended that the latest service pack be installed for any OS or component.

Windows XP, Windows Vista (Download each component from the Microsoft websites.)

- Microsoft .NET Framework 3.5 or later
- Microsoft .NET Framework 3.5 Language pack (languages version other than English)

Windows 2000 (Download each component from the Microsoft websites.)

- Microsoft .NET Framework 2.0 or later
- Visual C++ 2008 Runtime Library

To use .NET Framework in language other than English of Windows, a language pack is required. For details about how to install .NET Framework 3.5, see **CHAPTER 2 INSTALLING .NET Framework**.

#### 1.1.2 System setup

An example of the system setup is shown below.

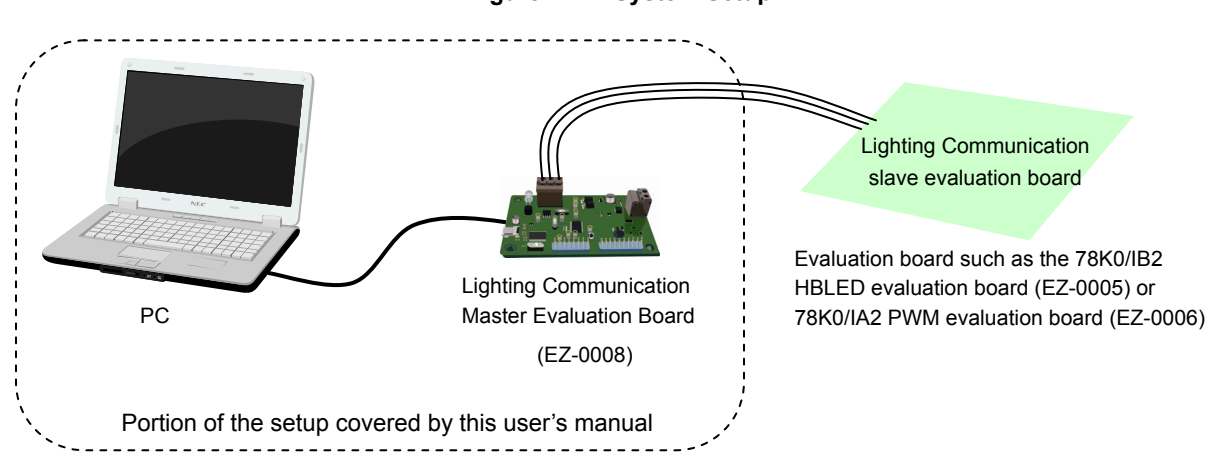

#### Figure 1-1. System Setup

#### 1.1.3 DMX512 communication

Serial communication between the PC and Lighting Communication Master Evaluation Board (EZ-0008) is performed by using virtual COM-to-USB.

The Lighting Communication Master Evaluation Board (EZ-0008) can control a lighting communication slave evaluation board (such as the EZ-0005 or EZ-0006) by using DMX512 communication.

#### 1.2 Setup Procedure

The setup procedure is shown below.

- <1> Install .NET Framework to the PC. (See Error! Reference source not found. INSTALLING .NET Framework)
- <2> Install the DMX512 Master Controller GUI to the PC. (See CHAPTER 3 INSTALLING THE DMX512 MASTER CONTROLLER GUI)
- <3> Install the driver.

Toggle the switch of the Lighting Communication Master Evaluation Board (EZ-0008) to **RUN**. Connect the Lighting Communication Master Evaluation Board (EZ-0008) to the PC by using a USB cable. Install the driver to the PC.

(For details, see CHAPTER 3 INSTALLING THE DMX512 MASTER CONTROLLER GUI)

<4> Specify a COM port.

Double click the [DMX512 Master Controller GUI] icon to display "DMX512 Controller". (For details, see **CHAPTER 4 STARTING AND CLOSING THE DMX512 MASTER CONTROLLER GUI**.) The COM port is set to "COM4" and "250000" bps by default.

If other settings are specified, the message "Can't open serialport" is displayed. Click [OK].

| 🔜 DM         |        |       |                 |         |         |                  |             |  |  |
|--------------|--------|-------|-----------------|---------|---------|------------------|-------------|--|--|
| <u>F</u> ile | Scene  | Sļa   | rve <u>B</u> un | Setting | Help    |                  |             |  |  |
| New          | Open   | Save  | Stop            | Go Pas  | ce Step |                  |             |  |  |
|              | Time(  | sec.) | 0.00            |         |         |                  |             |  |  |
| Ac           | ddress | 1     | 0               |         |         |                  |             |  |  |
| Ac           | ddress | 2     | 0               |         |         |                  |             |  |  |
| Ac           | ddress | 3     | 0               |         |         |                  |             |  |  |
|              |        |       |                 |         |         | Can't open<br>OK | serialport. |  |  |

Specify a COM port in the Serial dialog box.

The port (COM1 to COM255) differs depending on the PC to connect.

| 🖶 Serial   |        |   |        |
|------------|--------|---|--------|
| Port :     | COM4   | ~ | ОК     |
| Baud rate: | 250000 | ~ | CANCEL |
|            |        |   |        |

<5> For details about how to use the GUI, see CHAPTER 5 USING THE DMX512 MASTER CONTROLLER GUI. For details about the displayed windows and dialog boxes, see CHAPTER 6 WINDOW AND DIALOG BOX REFERENCE.

#### CHAPTER 2 INSTALLING .NET Framework

This chapter describes how to install .NET Framework in Windows XP.

#### 2.1 Required Files

The following two files are required. Download these files from the Microsoft website.

(1) .NET Framework 3.5 installer (Windows XP)

dotNetFx35setup.exe

#### (2) .NET Framework 3.5 Language pack installer (Windows XP)

dotnetfx35langpack\_x86ja.exe

(A language pack is required for using the DMX512 Master Controller GUI in the language other than English of Windows.)

#### 2.2 Installing .NET Framework

Install .NET Framework, which is required for using the DMX512 Master Controller GUI.

This step is described by using Windows XP and .NET Framework 3.5 as an example.

The dialog boxes that will be displayed and the components to be installed differ slightly for other OSs.

To use .NET Framework 3.5, a language pack corresponding to the language other than English of Windows must be installed.

<1> When dotNetFx35setup.exe is double clicked, the Open File – Security Warning dialog box is displayed. Click [Run].

| Do you | u want to run this file?                                                                                                    |
|--------|----------------------------------------------------------------------------------------------------|
|        | Name: dotNetFx35setup.exe                                                                                                    |
|        | Publisher: Microsoft Corporation                                                                                                    |
|        | Type: Application                                                                                                    |
|        | From: C:\Documents and Settings\1149330019345\My D                                                                                                    |
| 💌 Alwa | Run Cancel                                                                                                    |
| 1      | While files from the Internet can be useful, this file type can<br>potentially harm your computer. Only run software from publishers<br>way that VII but a labor side? |

Figure 2-1. Open File – Security Warning

<2> The Microsoft .NET Framework 3.5 Setup dialog box is displayed.

Select "I have read and ACCEPT the terms of the License Agreement" and then click [Install].

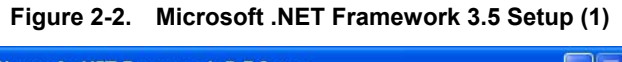

| Microsoft .NET Framewor                                                     | k 3.5 Setup                                                                |                                             |
|-----------------------------------------------------------------------------|----------------------------------------------------------------------------|---------------------------------------------|
| Welcome to Setup                                                            |                                                                            | Framework                                   |
| Be sure to carefully read and und<br>license terms. You must accept th      | erstand all the rights and restriction e license terms before you can inst | ons described in the<br>stall the software. |
| MICROSOFT SOF<br>LICENSE TERMS                                              | TWARE SUPPLEN                                                              | 1ENTAL                                      |
| Press the Page Down key to see n                                            | nore text.                                                                 | Print                                       |
| I have read and ACCEPT the to                                               | erms of the License Agreement                                              |                                             |
| O I DO NOT ACCEPT the terms o                                               | f the License Agreement                                                    |                                             |
| Send information about my set<br>Details regarding the <u>data collecti</u> | up experiences to Microsoft Corp<br>on policy                              | oration.                                    |
| Download File Size:                                                         | 10 MB                                                                      |                                             |
| Download Time Estimate:                                                     | 24 min (56 kbps)<br>2 min (512 kbps)                                       |                                             |
|                                                                             | (                                                                          | Install > Cancel                            |

<3> Install .NET Framework according to the procedure below.

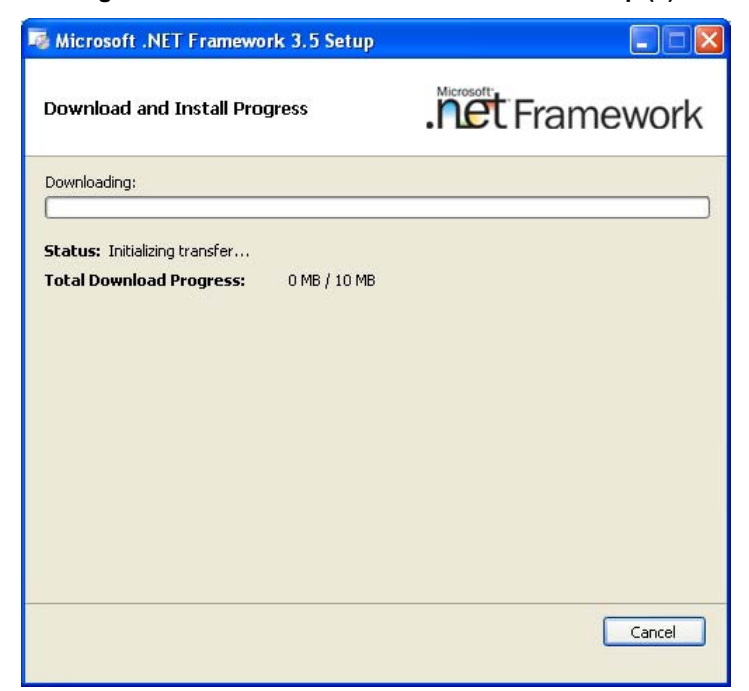

Figure 2-3. Microsoft .NET Framework 3.5 Setup (2)

<4> Click [Exit] when the installation is completed.

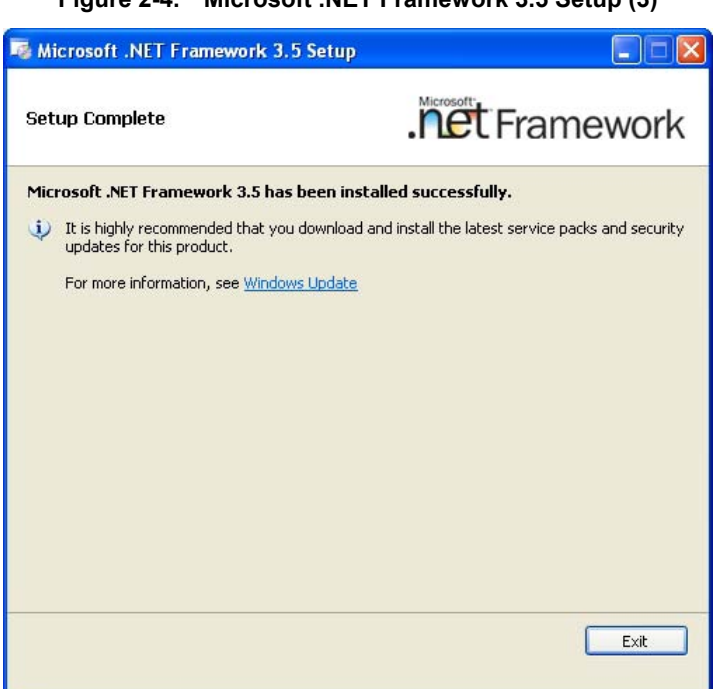

Figure 2-4. Microsoft .NET Framework 3.5 Setup (3)

<5> When using the language other than English of Windows, install the Language Pack.

Caution If a new service pack is released, install that service pack by using Microsoft Update.

#### CHAPTER 3 INSTALLING THE DMX512 MASTER CONTROLLER GUI

This chapter describes how to install the DMX512 Master Controller GUI in Windows XP.

#### 3.1 Installer

The following installer is provided with the DMX512 Master Controller GUI. Double click the installer to install the DMX512 Master Controller GUI.

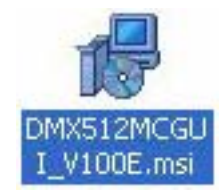

#### 3.1.1 Installation procedure

The installation procedure is shown below.

<1> When the installer is double clicked, the dialog box shown in Figure 3-1 is displayed. Click [Next].

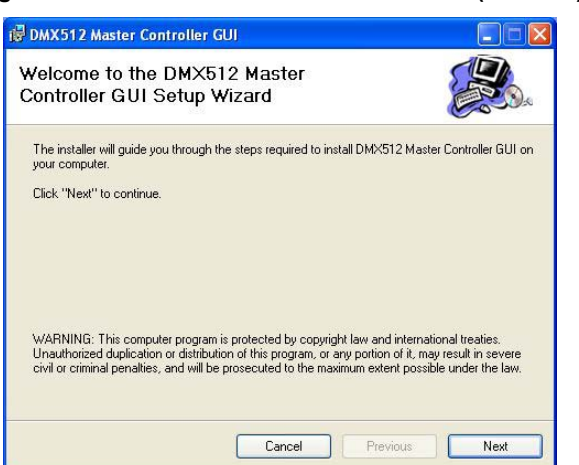

Figure 3-1. DMX512 Master Controller GUI (Installer)

<2> Select the folder in the Select Installation Folder dialog box and then click [Next].

- DMX512 Master Controller GUJ

   Select Installation Folder

   Image: Select Installer will install DM<512 Master Controller GUI in the following folder.</td>

   To install in this folder, click "Next". To install to a different new or existing folder, enter one below or click "Browse".

   Eolder:
   C:\Program Files\NEC Electronics Tools\

   Browse...
- Figure 3-2. DMX512 Master Controller GUI (Select Installation Folder)

<3> The Confirm Installation dialog box is displayed. Click [Next] to start the installation.

#### Figure 3-3. DMX512 Master Controller GUI (Confirm Installation)

| DMX512 Master Controller GUI                                                 |       |
|------------------------------------------------------------------------------|-------|
| Confirm Installation                                                         |       |
| The installer is ready to install DMX512 Master Controller GUI on your compo | uter. |
| Click "Next" to start the installation.                                      |       |
|                                                                              |       |
|                                                                              |       |
|                                                                              |       |
|                                                                              |       |
|                                                                              |       |
| Cancel Previous                                                              | Next  |

<4> Installation starts.

| 🖗 DMX512 Master Controller GUI                   |      |
|--------------------------------------------------|------|
| Installing DMX512 Master Controller GUI          |      |
| DMX512 Master Controller GUI is being installed. |      |
| (***********************************             |      |
|                                                  |      |
|                                                  |      |
|                                                  |      |
| Cancel Previous                                  | Next |

#### Figure 3-4. DMX512 Master Controller GUI (Installing)

<5> Installation is complete.

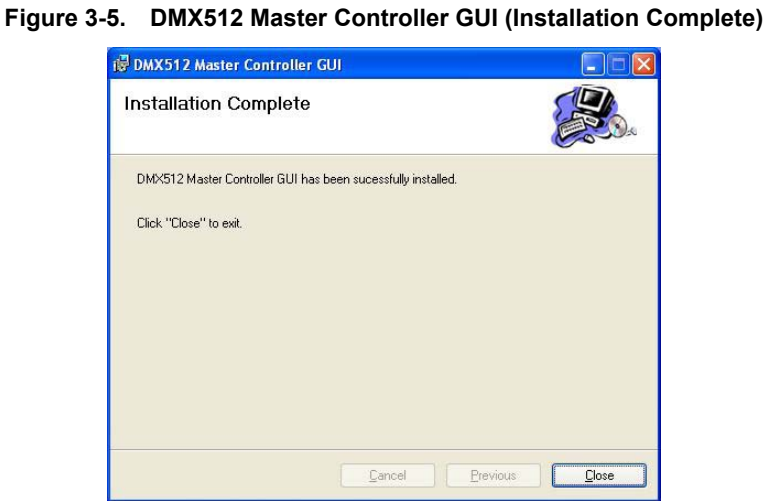

<6> The icon is added to the desktop.

When the icon is double clicked, the DMX512 Controller window is displayed.

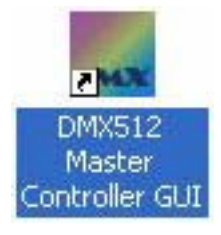

#### 3.1.2 Uninstallation procedure

The uninstallation procedure is shown below.

- <1> Select [Start], [Control Panel], and then [Add or Remove Programs].
- <2> Select "DMX512 Master Controller GUI" from the displayed programs and then click [Remove].
- <3> The DMX512 Master Controller GUI is uninstalled.

# 3.2 Driver

Install the driver when connecting the Lighting Communication Master Evaluation Board (EZ-0008) to the PC by using a USB cable for the first time.

Save the following required files to any folder.

MQB2SALL.inf MQB2SALL.sys MQB2SVCP.sys

#### 3.2.1 Installation procedure

The installation procedure is shown below.

<1> When connecting the Lighting Communication Master Evaluation Board (EZ-0008) to the PC by using a USB cable, the following dialog box is displayed. Select "Yes, now and every time I connect a device". Click [Next].

| Found New Hardware Wiz | ard                                                                                                    |
|------------------------|----------------------------------------------------------------------------------------------------|
|                        | Welcome to the Found New<br>Hardware Wizard<br>Windows will search for current and updated software by<br>looking on your computer, on the hardware installation CD, or on<br>the Windows Update Web site (with your permission).<br>Read our privacy policy |
|                        | Can Windows connect to Windows Update to search for software?                                                                                                    |
|                        | <ul> <li>No, not this time</li> </ul>                                                                                                    |
|                        | Click Next to continue.                                                                                                    |
|                        | < Back Next > Cancel                                                                                                    |

Figure 3-6. Found New Hardware Wizard (1)

<2> Select "Install from a list or specific location (Advanced)". Click [Next].

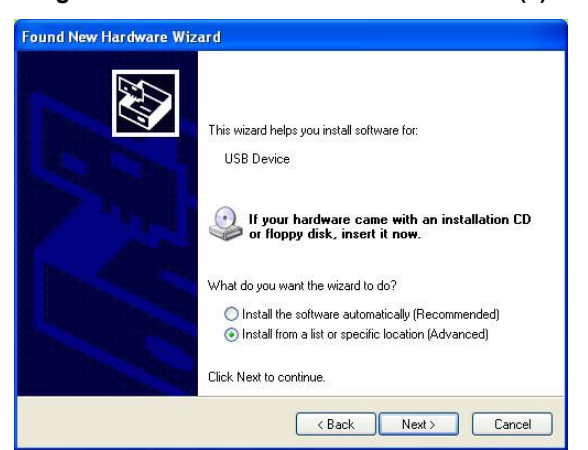

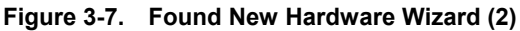

<3> Select "Include this location in the search:" and then click [Browse]. Specify the folder to which MQB2SALL.inf, MQB2SALL.sys, and MQB2SVCP.sys are saved. Click [Next].

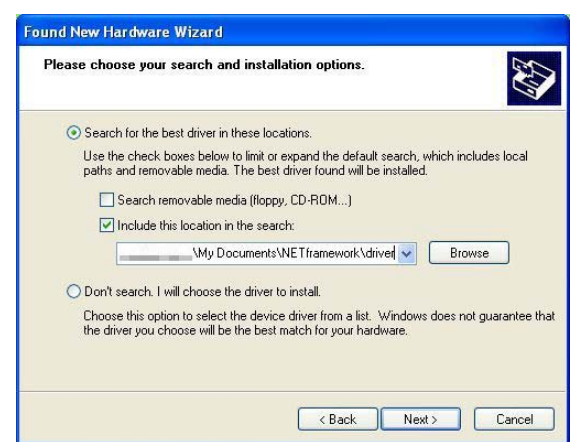

Figure 3-8. Found New Hardware Wizard (3)

<4> Installation starts.

Figure 3-9. Found New Hardware Wizard (4)

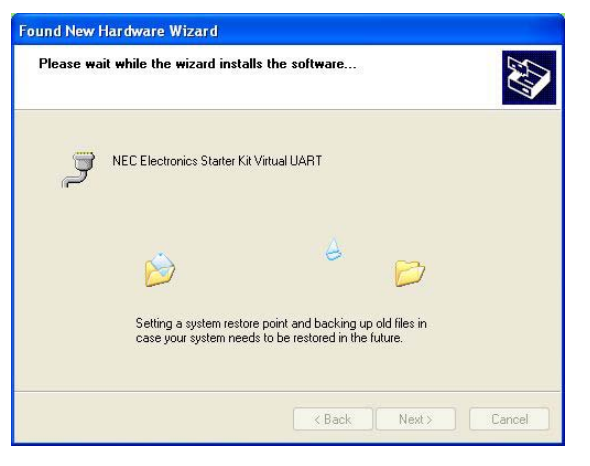

<5> Click [Continue Anyway].

Figure 3-10. Hardware Installation

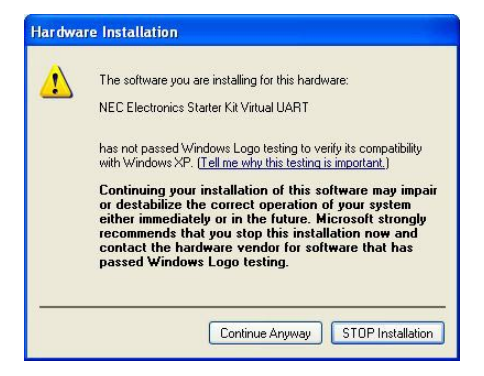

<6> Continue the installation.

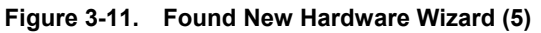

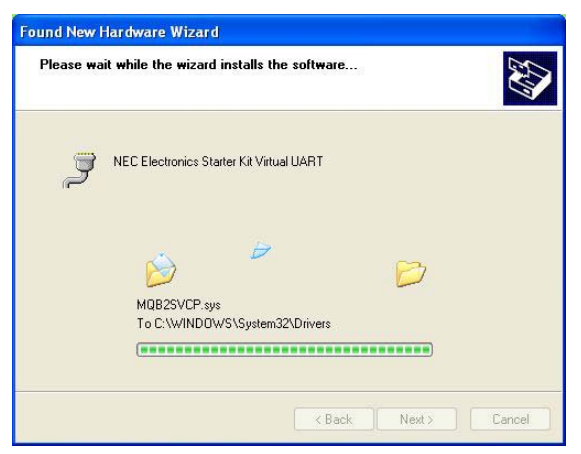

<7> Click [Finish]. Installation is complete.

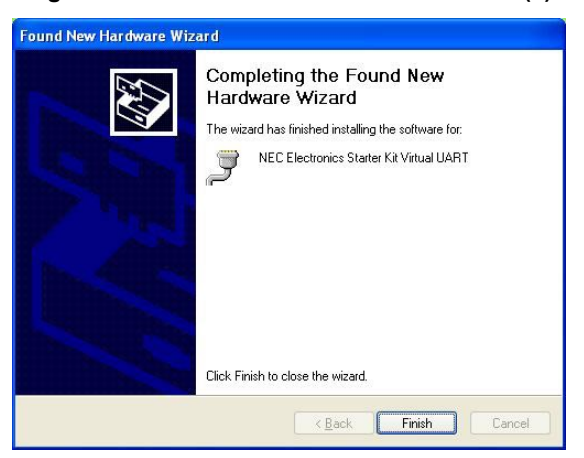

Figure 3-12. Found New Hardware Wizard (6)

#### CHAPTER 4 STARTING AND CLOSING THE DMX512 MASTER CONTROLLER GUI

After .NET Framework and the DMX512 Master Controller GUI have been installed, the DMX512 Master Controller GUI can be opened.

#### 4.1 Starting

- <1> Connect the Lighting Communication Master Evaluation Board (EZ-0008) to the host.
- <2> Double click the [DMX512 Master Controller GUI] icon, or select [Start], [All Programs], [NEC Electronics Tools], [DMX512 Master Controller], and then [DMX512 Master Controller GUI].

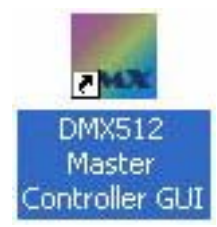

<3> The DMX512 Controller window is displayed.

<4> The COM port is set to "COM4" and "250000" bps by default.

If the connection fails, the message "Can't open serialport" is displayed, because the port (COM1 to COM255) differs depending on the PC to connect. If this error occurs, specify the COM port in the Serial dialog box.

#### Figure 4-1. Window Displayed When the DMX512 Master Controller GUI Is Opened

|   | 🗤 DM         | X512          |       |               |                 |              |            |     |  |  |
|---|--------------|---------------|-------|---------------|-----------------|--------------|------------|-----|--|--|
| 1 | <u>F</u> ile | <u>S</u> cene | Sla   | ve <u>Bun</u> | <u>S</u> etting | <u>H</u> elp |            |     |  |  |
|   | New          | Open          | Save  | Stop          | Go Paus         | se Step      |            |     |  |  |
|   |              | Time          | sec.) | 0.00          |                 |              |            |     |  |  |
|   | A            | ddress        | 1     | 0             |                 |              |            |     |  |  |
|   | A            | ddress        | 2     | 0             |                 |              |            |     |  |  |
|   | A            | ddress        | 3     | 0             |                 |              |            |     |  |  |
|   |              |               |       |               |                 |              | Can't oper | r 🔀 |  |  |

<5> Click [OK].

<6> In the menu, select [Setting] and then [Serial] to specify the COM port and communication speed.

| 🔜 DMX512 Controller (No                       | t Connect.)                           |  |
|-----------------------------------------------|---------------------------------------|--|
| <u>File S</u> cene S <u>l</u> ave <u>B</u> un | Setting Help                          |  |
| New Open Save Stop                            | Scene Setting<br>Change Board Address |  |
| Time(sec.) 0.00                               | Serial                                |  |
| Address 1 0                                   |                                       |  |
| Address 2 0                                   |                                       |  |
| Address 3 0                                   |                                       |  |
|                                               |                                       |  |
|                                               |                                       |  |
|                                               |                                       |  |
|                                               |                                       |  |
|                                               |                                       |  |
|                                               |                                       |  |
|                                               |                                       |  |
|                                               |                                       |  |
|                                               |                                       |  |
|                                               |                                       |  |
| -                                             |                                       |  |

Figure 4-2. DMX512 Controller (Not Connect.) Window

<7> Specify a COM port in the Serial dialog box, and then click [OK].

The port (COM1 to COM255) differs depending on the PC to connect.

Figure 4-3. Serial Dialog Box

| 🔡 Serial   |        |   |        |
|------------|--------|---|--------|
| Port :     | COM4   | * | ОК     |
| Baud rate: | 250000 | ~ | CANCEL |

<8> If the Lighting Communication Master Evaluation Board (EZ-0008) is successfully connected to the PC, the [Go] and [Stop] buttons are enabled (colored).

|     | омхе | i12 (    | Cont  | roller         |         |              |      |  |
|-----|------|----------|-------|----------------|---------|--------------|------|--|
| Eil | e S  | cene     | Sla   | ave <u>R</u> u | n Se    | tting        | Help |  |
| Ne  |      | )<br>pen | Save  | Stop           | )<br>Go | 100<br>Pausi | Step |  |
|     |      | Fime(    | sec.) | 0.00           |         |              |      |  |
|     | Add  | ess      | 1     | 0              |         |              |      |  |
|     | Add  | ess      | 2     | 0              |         |              |      |  |
|     | Add  | ess      | 3     | 0              |         |              |      |  |
|     |      |          |       |                |         |              |      |  |
|     |      |          |       |                |         |              |      |  |
|     |      |          |       |                |         |              |      |  |
|     |      |          |       |                |         |              |      |  |
|     |      |          |       |                |         |              |      |  |
|     |      |          |       |                |         |              |      |  |
|     |      |          |       |                |         |              |      |  |
|     |      |          |       |                |         |              |      |  |
|     |      |          |       |                |         |              |      |  |
|     |      |          |       |                |         |              |      |  |
|     |      |          |       |                |         |              |      |  |
|     |      |          |       |                |         |              |      |  |
|     |      |          |       |                |         |              |      |  |
|     |      |          |       |                |         |              |      |  |
|     |      |          |       |                |         |              |      |  |
|     |      | _        | _     |                |         |              |      |  |

Figure 4-4. DMX512 Controller Window

If the "Can't open serialport" error occurs upon connection, the Lighting Communication Master Evaluation Board (EZ-0008) might not be correctly recognized by the PC, or another application might be using the COM port. In the latter case, close the application, and then check whether the COM port is correctly recognized by using the Windows Device Manager.

# 4.2 Closing the DMX512 Master Controller GUI

<1> Select [File] and then [Exit].

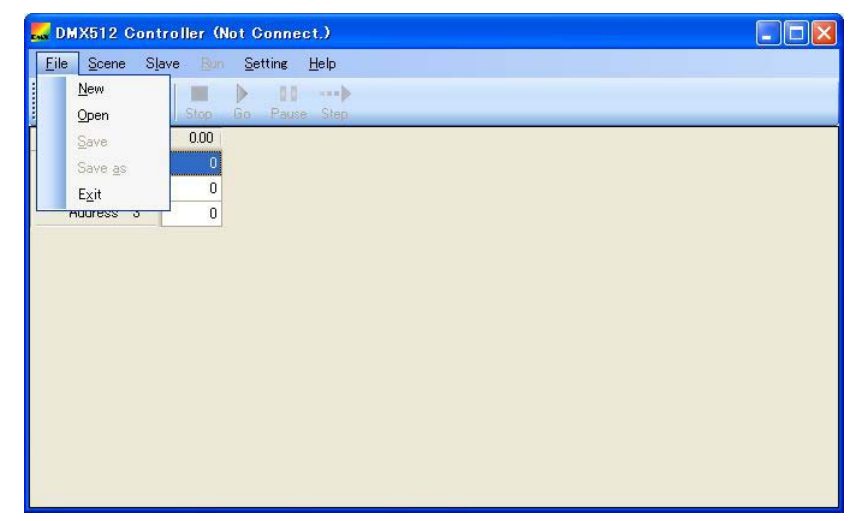

Figure 4-5. Window Displayed When Closing the DMX512 Master Controller GUI

<2> Close the DMX512 Controller Window.

# CHAPTER 5 USING THE DMX512 MASTER CONTROLLER GUI

#### 5.1 Creating a File

#### 5.1.1 New (creating a file)

To create a file, click the [New] button, or select [File] in the menu and then [New].

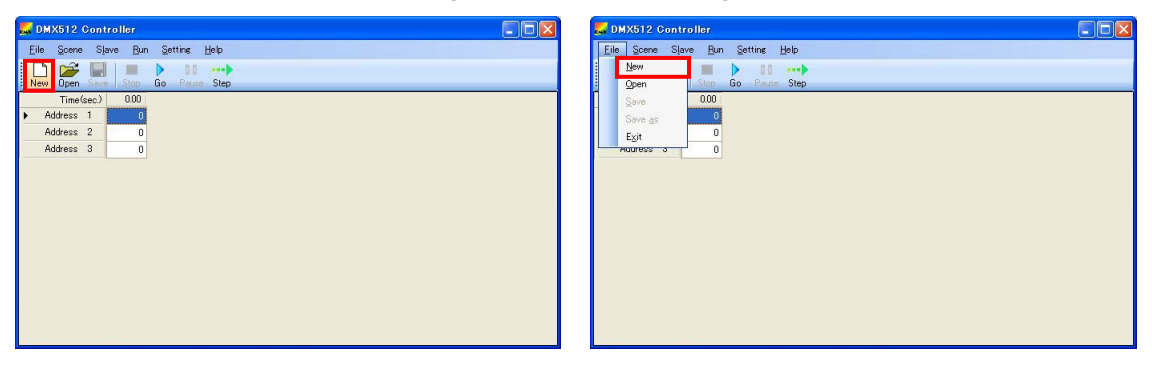

Figure 5-1. New (Creating a File)

#### 5.1.2 Slave Address setting

Specify slave addresses. Up to 512 slave addresses can be selected.

For details about the Select slaves dialog box, see 6.2.2 Select slaves dialog box.

In the menu, select [Slave] and then [Select] to open the Select slaves dialog box. Select the addresses of the slaves to connect.

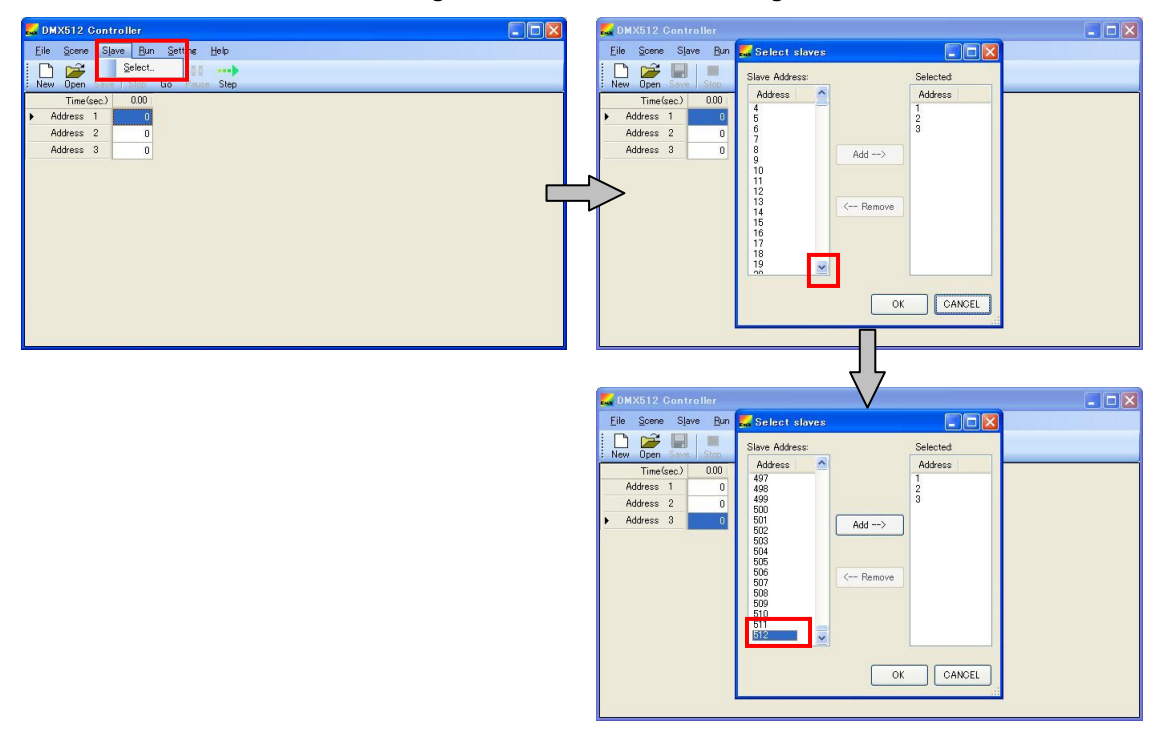

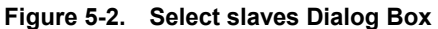

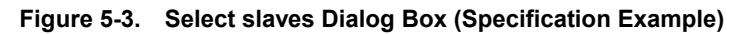

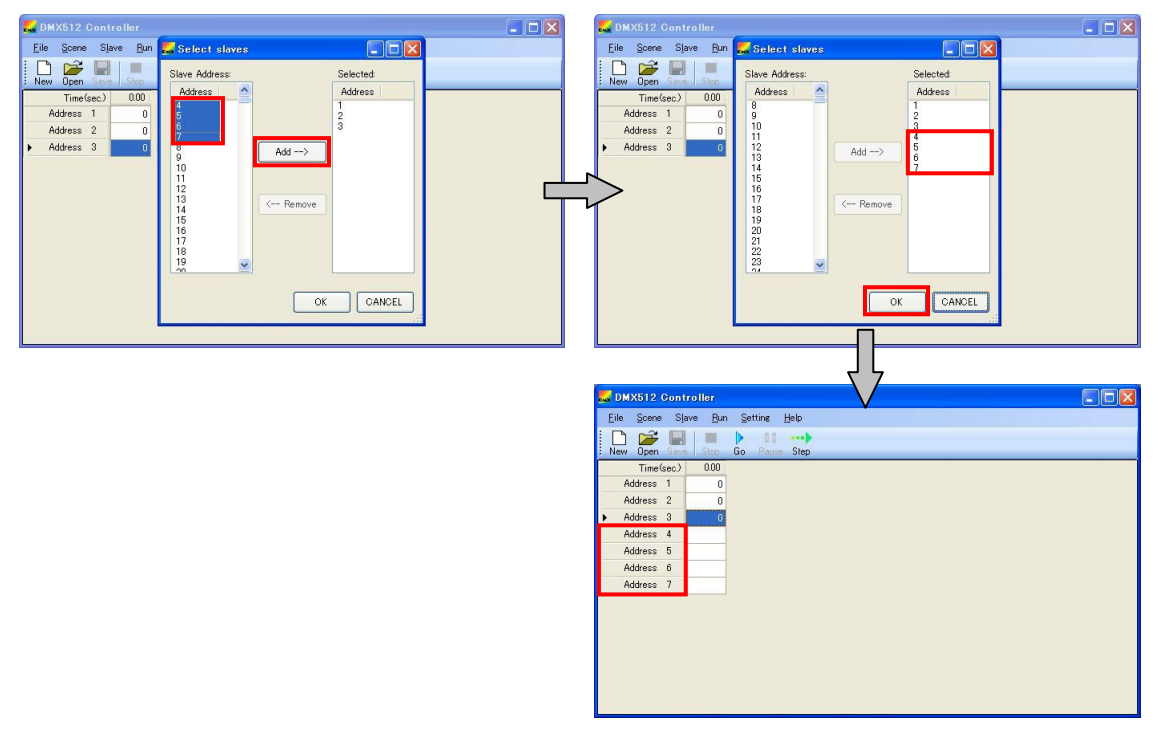

#### 5.1.3 Scene Setting

Specify the scene setting.

0.1 seconds (minimum value) or more can be specified.

For details about the Scene Setting dialog box, see 6.2.3 Scene Setting dialog box.

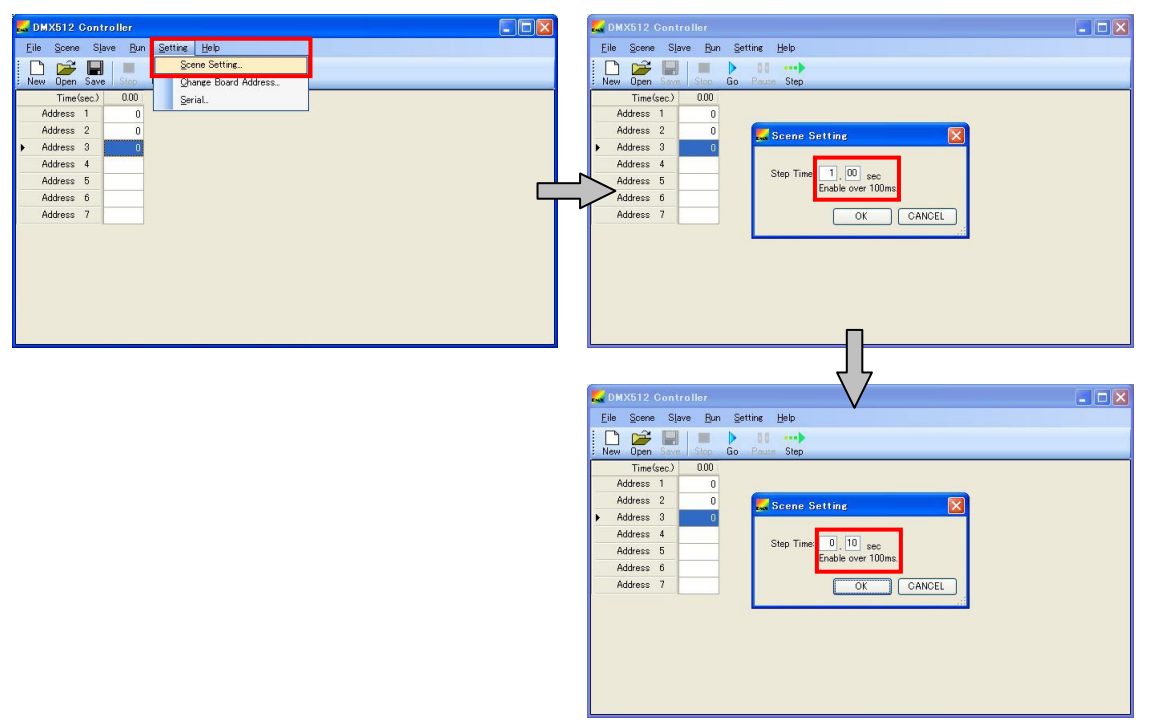

Figure 5-4. Scene Setting Dialog Box (Specification Example)

When specifying 0.1 seconds

#### (1) Entering values

A value from 0 to 255 can be entered into each cell. If a value other than 0 to 255 or a non-numeral is entered, the value is ignored and "0" is displayed.

Scenes can be added. If values are entered for the last (rightmost) scene, the next scene is automatically added.

The value in a cell can be cleared (to 0) by selecting the cell and then pressing [Delete].

In version 1.0, the value in a cell cannot be copied and pasted by selecting the cell.

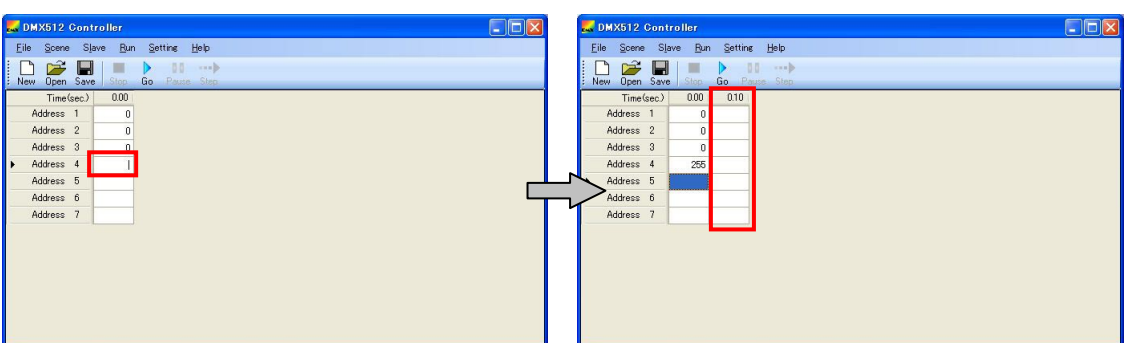

Figure 5-5. Entering Values

#### (2) Copying and pasting a scene

A scene can be copied and pasted.

Place the cursor on the Time(sec) header of the row to copy, right-click, and then select [Copy].

Next, place the cursor on the **Time(sec)** header of the row to which to copy the selected row, right-click, and then select [Paste].

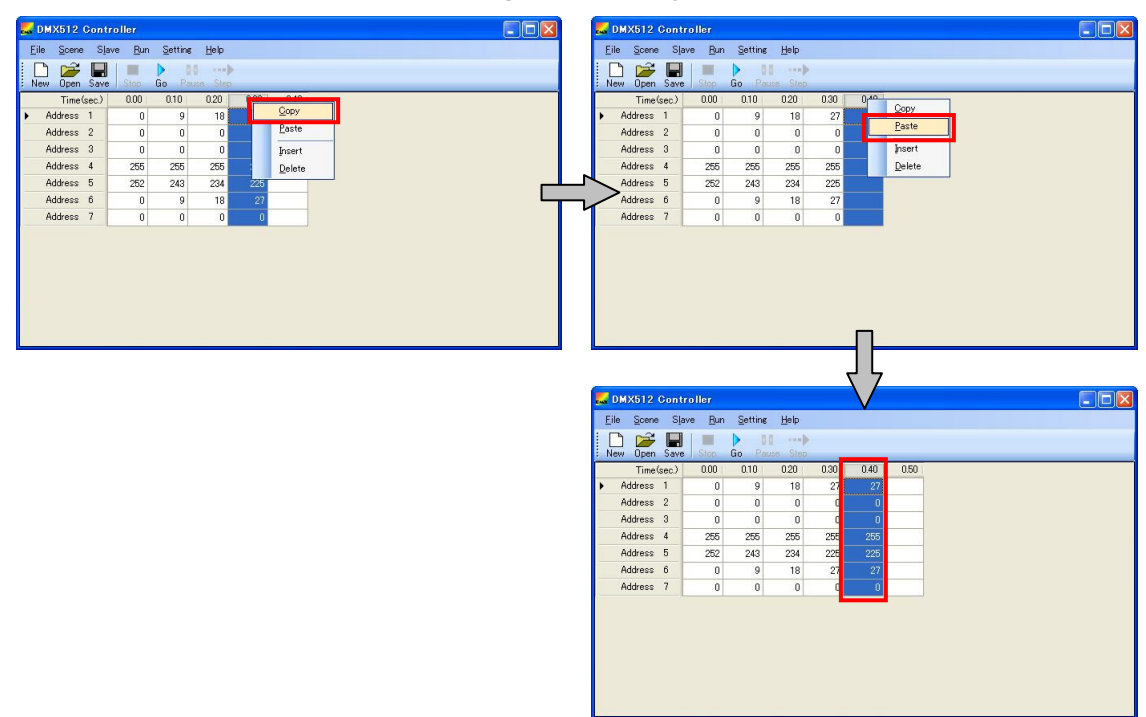

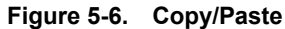

#### (3) Inserting a scene

To insert an empty row, place the cursor on the **Time(sec)** header of the row to insert a scene, right-click, and then select [Insert].

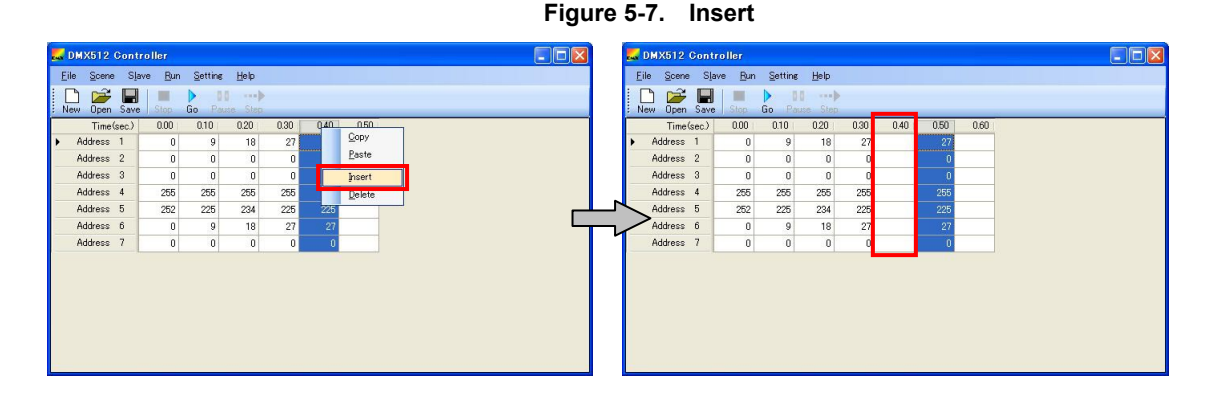

#### (4) Deleting a scene

To delete a row, place the cursor on the **Time (sec)** header of the row to delete a scene, right-click, and then select [Delete].

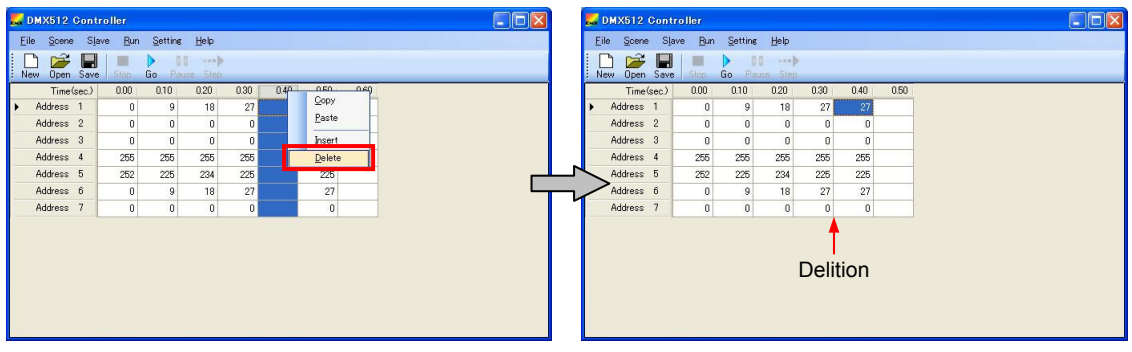

Figure 5-8. Delete

#### 5.2 Saving Scenes (in CSV Format)

Data can be saved in CSV format.

<1> Saving data to a new file: Select [File] in the menu and then [Save as].

Saving data to an existing file: Select [File] in the menu and then [Save], or click the [Save] button.

| Open<br>Saus |   | Stop<br>0.00 | Go Pau<br>010 | 0.20 | 0.30 | 0.40 | 0.50 | 0.60 | 0.70 | 080 | 0.90 | 1.00 |
|--------------|---|--------------|---------------|------|------|------|------|------|------|-----|------|------|
| Save as      |   | 0            | 9             | 18   | 27   | 36   | 45   | 54   | 63   | 72  | 81   | 90   |
| Exit         | _ | 0            | 0             | 0    | 0    | 0    | 0    | 0    | 0    | 0   | 0    | C    |
| Huuress      | 0 | 0            | 0             | 0    | 0    | 0    | 0    | 0    | 0    | 0   | 0    | 0    |
| Address      | 4 | 255          | 255           | 255  | 255  | 255  | 255  | 255  | 255  | 255 | 255  | 255  |
| Address      | 5 | 252          | 243           | 234  | 225  | 216  | 207  | 198  | 189  | 180 | 171  | 162  |
| Address      | 6 | 0            | 9             | 18   | 27   | 36   | 45   | 54   | 63   | 72  | 81   | 90   |
| Address      | 7 | 0            | 0             | 0    | 0    | 0    | 0    | 0    | 0    | 0   | 0    | 0    |
| Address      | 7 | 0            | 0             | 0    | 0    | 0    | 0    | 0    | 0    | 0   | 0    |      |

|      | 0.00                                         |                                                                                                    |                                                                                                    |                                                                                                    |                                       |                                                                                                    |                                                                                                    |                                                                                                    |                                                                                                    |                                                                                                    |                                                                                                    |
|------|----------------------------------------------|----------------------------------------------------------------------------------------------------|----------------------------------------------------------------------------------------------------|----------------------------------------------------------------------------------------------------|---------------------------------------|----------------------------------------------------------------------------------------------------|----------------------------------------------------------------------------------------------------|----------------------------------------------------------------------------------------------------|----------------------------------------------------------------------------------------------------|----------------------------------------------------------------------------------------------------|----------------------------------------------------------------------------------------------------|
|      | 0.00                                         | 0.10                                                                                                    | 0.20                                                                                                    | 0.30                                                                                                    | 0.40                                  | 0.50                                                                                                    | 0.60                                                                                                    | 0.70                                                                                                    | 0.80                                                                                                    | 0.90                                                                                                    | 1.00                                                                                                    |
| as   | 0                                            | 9                                                                                                    | 18                                                                                                    | 27                                                                                                    | 36                                    | 45                                                                                                    | 54                                                                                                    | 63                                                                                                    | 72                                                                                                    | 81                                                                                                    | 90                                                                                                    |
| -    | 0                                            | 0                                                                                                    | 0                                                                                                    | 0                                                                                                    | 0                                     | 0                                                                                                    | 0                                                                                                    | 0                                                                                                    | 0                                                                                                    | 0                                                                                                    | 0                                                                                                    |
| 88 0 | 0                                            | 0                                                                                                    | 0                                                                                                    | 0                                                                                                    | 0                                     | 0                                                                                                    | 0                                                                                                    | 0                                                                                                    | 0                                                                                                    | 0                                                                                                    | 0                                                                                                    |
| ss 4 | 255                                          | 255                                                                                                    | 255                                                                                                    | 255                                                                                                    | 255                                   | 255                                                                                                    | 255                                                                                                    | 255                                                                                                    | 255                                                                                                    | 255                                                                                                    | 255                                                                                                    |
| ss 5 | 252                                          | 243                                                                                                    | 234                                                                                                    | 225                                                                                                    | 216                                   | 207                                                                                                    | 198                                                                                                    | 189                                                                                                    | 180                                                                                                    | 171                                                                                                    | 162                                                                                                    |
| ss 6 | 0                                            | 9                                                                                                    | 18                                                                                                    | 27                                                                                                    | 36                                    | 45                                                                                                    | 54                                                                                                    | 63                                                                                                    | 72                                                                                                    | 81                                                                                                    | 90                                                                                                    |
| ss 7 | 0                                            | 0                                                                                                    | 0                                                                                                    | 0                                                                                                    | 0                                     | 0                                                                                                    | 0                                                                                                    | 0                                                                                                    | 0                                                                                                    | 0                                                                                                    | 0                                                                                                    |
|      | s gs<br>ss 3<br>ss 4<br>ss 5<br>ss 6<br>ss 7 | s         0           ss         4           255           ss         5           255           ss         6           o         0 | 3 83         0         0           00         0         0           85         0         0           85         255         255           85         252         243           85         0         9           85         0         0 | 0         0         0         0           35         0         0         0         0           35         0         0         0         0           35         0         0         0         0           35         0         0         0         0           35         255         255         255         254           35         252         243         234         0         9         18           36         7         0         0         0         0         0 | g g g g g g g g g g g g g g g g g g g | ge         0         0         0         0         0           se o         0         0         0         0         0         0           se o         255         255         255         255         255         255         256         256         256         256         266         266         266         266         266         266         266         266         266         266         267         266         276         36         37         30         0         0         0         0         0         36         36         7         0         0         0         0         0         0         0         0         0         0         0         0         0         0         0         0         0         0         0         0         0         0         0         0         0         0         0         0         0         0         0         0         0         0         0         0         0         0         0         0         0         0         0         0         0         0         0         0         0         0         0         0         0         0 | gev         0         0         0         0         0         0         0         0         0         0         0         0         0         0         0         0         0         0         0         0         0         0         0         0         0         0         0         0         0         0         0         0         0         0         0         0         0         0         0         0         0         0         0         0         0         0         0         0         0         0         0         0         0         0         0         0         0         0         0         0         0         0         0         0         0         0         0         0         0         0         0         0         0         0         0         0         0         0         0         0         0         0         0         0         0         0         0         0         0         0         0         0         0         0         0         0         0         0         0         0         0         0         0         0         0         0 | ge         0         0         0         0         0         0         0         0         0         0         0         0         0         0         0         0         0         0         0         0         0         0         0         0         0         0         0         0         0         0         0         0         0         0         0         0         0         0         0         0         0         0         0         0         0         0         0         0         0         0         0         0         0         0         0         0         0         0         0         0         0         0         0         0         0         0         0         0         0         0         0         0         0         0         0         0         0         0         0         0         0         0         0         0         0         0         0         0         0         0         0         0         0         0         0         0         0         0         0         0         0         0         0         0         0         0 | gev         0         0         0         0         0         0         0         0         0         0         0         0         0         0         0         0         0         0         0         0         0         0         0         0         0         0         0         0         0         0         0         0         0         0         0         0         0         0         0         0         0         0         0         0         0         0         0         0         0         0         0         0         0         0         0         0         0         0         0         0         0         0         0         0         0         0         0         0         0         0         0         0         0         0         0         0         0         0         0         0         0         0         0         0         0         0         0         0         0         0         0         0         0         0         0         0         0         0         0         0         0         0         0         0         0         0 | ee         0         0         0         0         0         0         0         0         0         0         0         0         0         0         0         0         0         0         0         0         0         0         0         0         0         0         0         0         0         0         0         0         0         0         0         0         0         0         0         0         0         0         0         0         0         0         0         0         0         0         0         0         0         0         0         0         0         0         0         0         0         0         0         0         0         0         0         0         0         0         0         0         0         0         0         0         0         0         0         0         0         0         0         0         0         0         0         0         0         0         0         0         0         0         0         0         0         0         0         0         0         0         0         0         0         0 | gev         0         0         0         0         0         0         0         0         0         0         0         0         0         0         0         0         0         0         0         0         0         0         0         0         0         0         0         0         0         0         0         0         0         0         0         0         0         0         0         0         0         0         0         0         0         0         0         0         0         0         0         0         0         0         0         0         0         0         0         0         0         0         0         0         0         0         0         0         0         0         0         0         0         0         0         0         0         0         0         0         0         0         0         0         0         0         0         0         0         0         0         0         0         0         0         0         0         0         0         0         0         0         0         0         0         0 |

|    |        | Save | Stop | Go Pau | Step | _    | _    | _    | _    |      | _    | _    |      |
|----|--------|------|------|--------|------|------|------|------|------|------|------|------|------|
|    | Time   | sec) | 0.00 | 0.10   | 0.20 | 0.30 | 0.40 | 0.50 | 0.60 | 0.70 | 0.80 | 0.90 | 1.00 |
| Ad | ddress | 1    | 0    | 9      | 18   | 27   | 36   | 45   | 54   | 63   | 72   | 81   | 9    |
| Ad | ddress | 2    | 0    | 0      | 0    | 0    | 0    | 0    | 0    | 0    | 0    | 0    | - 0  |
| Ad | ddress | 3    | 0    | 0      | 0    | 0    | 0    | 0    | 0    | 0    | 0    | 0    | (    |
| Ad | ddress | 4    | 255  | 255    | 255  | 255  | 255  | 255  | 255  | 255  | 255  | 255  | 258  |
| Ad | ddress | 5    | 252  | 243    | 234  | 225  | 216  | 207  | 198  | 189  | 180  | 171  | 162  |
| Ad | ddress | 6    | 0    | 9      | 18   | 27   | 36   | 45   | 54   | 63   | 72   | 81   | 90   |
| Ad | ddress | 7    | 0    | 0      | 0    | 0    | 0    | 0    | 0    | 0    | 0    | 0    | 0    |

<2> Saving data to a new file: Saving data to an existing file: Name the file, and then click the [Save] button. The file is overwritten.

| Open                   |                           |               |   |    |       | ? 🛛    |
|------------------------|---------------------------|---------------|---|----|-------|--------|
| Look in:               | 🗀 DMX512                  |               | ~ | 00 | • 📰 🔁 |        |
| My Recent<br>Documents | 20pin.csv<br>30pin_colorm | ix.csv        |   |    |       |        |
| Desktop                |                           |               |   |    |       |        |
| My Documents           |                           |               |   |    |       |        |
| My Computer            |                           |               |   |    |       |        |
|                        | File name:                | 20pin.csv     |   |    | ~     | Open   |
| My Network             | Files of type:            | CSVIII(*.csv) |   |    | ~     | Cancel |

#### Figure 5-9. Saving the Data in CSV Format

#### 5.3 Opening a File

To open a CSV file, use the following procedure.

<1> Select [File] in the menu and then [Open], or click the [Open] button.

| 🛃 DMX512 Controller 📃 🗖 🔀                 | to DMX512 Controller              |
|-------------------------------------------|-----------------------------------|
| <u>Eile Scene Slave Bun Settine H</u> elp | Eile Scene Slave Bun Setting Help |
| Dem Stop Go Pause Step                    | New Den Save Stop Go Paule Step   |
| Save 0.00                                 | Time(sec) 0.00                    |
| Save as 0                                 | Address 1 0 Address 2 0           |
| P HOURSE 3 0                              | Address 3                         |
|                                           |                                   |
|                                           |                                   |
|                                           |                                   |
|                                           |                                   |
|                                           |                                   |
|                                           |                                   |
|                                           |                                   |
|                                           |                                   |
|                                           |                                   |

Figure 5-10. Opening a CSV File

<2> Select a file in the Open File dialog box.

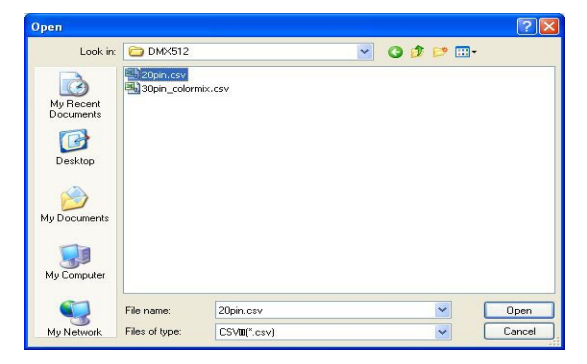

#### <3> The selected file opens.

Opening the file might take a while, depending on the PC environment.

| DMX512             | Contr  | oller         |         |      |      |      |      |      |      |      |      |      |
|--------------------|--------|---------------|---------|------|------|------|------|------|------|------|------|------|
| Eile Scene         | s Slav | e <u>R</u> un | Setting | Help |      |      |      |      |      |      |      |      |
| New Open           | Save   | Stop          | Go Pau  | Step |      |      |      |      |      |      |      |      |
| Time               | (sec.) | 0.00          | 0.10    | 0.20 | 0.30 | 0.40 | 0.50 | 0.60 | 0.70 | 0.80 | 0.90 | 1.00 |
| Address            | 1      | 0             | 9       | 18   | 27   | 36   | 45   | 54   | 63   | 72   | 81   | 90   |
| Address            | 2      | 0             | 0       | 0    | 0    | 0    | 0    | 0    | 0    | 0    | 0    | 0    |
| Address            | 3      | 0             | 0       | 0    | 0    | 0    | 0    | 0    | 0    | 0    | 0    | 0    |
| Address            | 4      | 255           | 255     | 255  | 255  | 255  | 255  | 255  | 255  | 255  | 255  | 255  |
| Address            | 5      | 252           | 243     | 234  | 225  | 216  | 207  | 198  | 189  | 180  | 171  | 162  |
| Address            | 6      | 0             | 9       | 18   | 27   | 36   | 45   | 54   | 63   | 72   | 81   | 90   |
| Address            | 7      | 0             | 0       | 0    | 0    | 0    | 0    | 0    | 0    | 0    | 0    | 0    |
| Address<br>Address | 6 7    | 0             | 9       | 18   | 27   | 36   | 45   | 54   | 63   | 72   | 81   |      |

# 5.4 Checking Operation

The following subsections describe how to check the operation of the Lighting Communication Master Evaluation Board (EZ-0008).

#### 5.4.1 Go (Start)

Click the [Go] button, or select [Run] in the menu and then [Start] to start transmitting data to the lighting communication slave evaluation board.

Figure 5-11. Go (Start)

| 🔜 DMX512 Cont                   | roller |         |         |      |      |      |      |      |      | E    |      | 🔜 DR       | IX512 Con  | troller |                       |      |      |      |      |      |      |      | E    |      |
|---------------------------------|--------|---------|---------|------|------|------|------|------|------|------|------|------------|------------|---------|-----------------------|------|------|------|------|------|------|------|------|------|
| <u>Eile S</u> cene S <u>l</u> a | we Bun | Setting | Help    |      |      |      |      |      |      |      |      | Eile       | Scene S    | ave But | Setting               | Help |      |      |      |      |      |      |      |      |
| New Open Save                   | Stop   | Go Pa   | se Step |      |      |      |      |      |      |      |      | New        | Open Sav   |         | <u>Start</u><br>Pause | Step |      |      |      |      |      |      |      |      |
| Time(sec.)                      | 0.00   | 0.10    | 0.20    | 0.30 | 0.40 | 0.50 | 0.60 | 0.70 | 0.80 | 0.90 | 1.00 |            | Time(sec.) |         | Step                  | 120  | 0.30 | 0.40 | 0.50 | 0.60 | 0.70 | 0.80 | 0.90 | 1.00 |
| Address 1                       | 0      | 9       | 18      | 27   | 36   | 45   | 54   | 63   | 72   | 81   | 90   | <b>F</b> 3 | Address 1  |         | Stop                  | 18   | 27   | 36   | 45   | 54   | 63   | 72   | 81   | 90   |
| Address 2                       | 0      | 0       | 0       | 0    | 0    | 0    | 0    | 0    | 0    | 0    | 0    | ,          | Address 2  | - 0     | U                     | 0    | 0    | 0    | 0    | 0    | 0    | 0    | 0    | 0    |
| Address 3                       | 0      | 0       | 0       | 0    | 0    | 0    | 0    | 0    | 0    | 0    | 0    | 1          | Address 3  | 0       | 0                     | 0    | 0    | 0    | 0    | 0    | 0    | 0    | 0    | 0    |
| Address 4                       | 255    | 255     | 255     | 255  | 255  | 255  | 255  | 255  | 255  | 255  | 255  | 1          | Address 4  | 255     | 255                   | 255  | 255  | 255  | 255  | 255  | 255  | 255  | 255  | 255  |
| Address 5                       | 252    | 243     | 234     | 225  | 216  | 207  | 198  | 189  | 180  | 171  | 162  | 1          | Address 5  | 252     | 243                   | 234  | 225  | 216  | 207  | 198  | 189  | 180  | 171  | 162  |
| Address 6                       | 0      | 9       | 18      | 27   | 36   | 45   | 54   | 63   | 72   | 81   | 90   | 1          | Address 6  | 0       | 9                     | 18   | 27   | 36   | 45   | 54   | 63   | 72   | 81   | 90   |
| Address 7                       | 0      | 0       | 0       | 0    | 0    | 0    | 0    | 0    | 0    | 0    | 0    | 1          | Address 7  | 0       | 0                     | 0    | 0    | 0    | 0    | 0    | 0    | 0    | 0    | 0    |
| 6                               |        |         |         |      |      |      |      |      |      |      | >    | c          |            |         |                       |      |      |      |      |      |      |      |      | \$   |

When all data has been transmitted, the operation returns to the first data item and continues transmission. To stop transmission, click the [Stop] button, or select [Run] in the menu and then [Stop].

#### 5.4.2 Stop (Stop)

Click the [Stop] button, or select [Run] in the menu and then [Stop] to stop transmitting data to the lighting communication slave evaluation board.

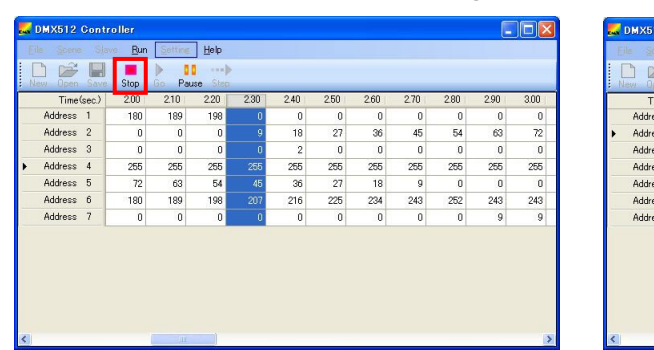

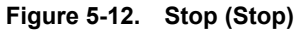

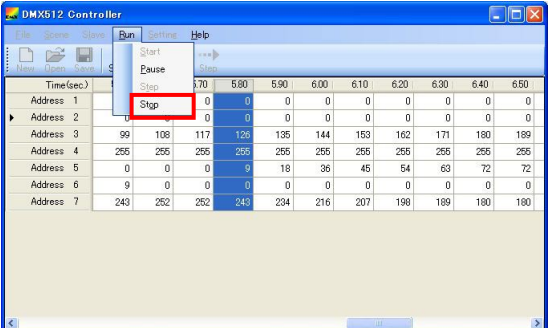

#### 5.4.3 Pause (Pause)

Click the [Pause] button, or select [Run] in the menu and then [Pause] to pause transmitting data to the lighting communication slave evaluation board.

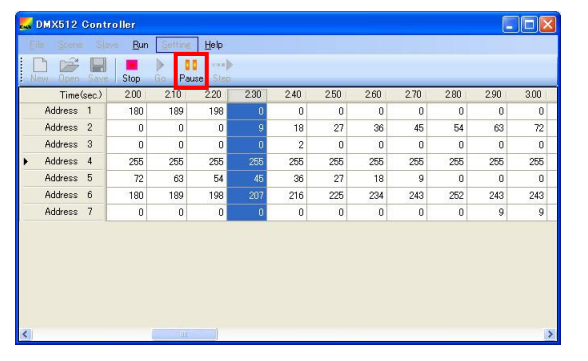

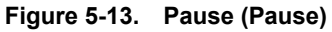

|   |           |        | Start |      |      |      |      |      |      |      |      |      |
|---|-----------|--------|-------|------|------|------|------|------|------|------|------|------|
| N | ew Open S | eve. S | Pause | Step |      |      |      |      |      |      |      | _    |
|   | Time(se   | 2      | Step  | .70  | 5.80 | 5.90 | 6.00 | 6.10 | 6.20 | 6.30 | 6.40 | 6.50 |
|   | Address 1 |        | Stgp  | 0    | 0    | 0    | 0    | 0    | 0    | 0    | 0    | 0    |
| • | Address 2 | -      | U     | 0    | 0    | 0    | 0    | 0    | 0    | 0    | 0    | 0    |
|   | Address 3 | 99     | 108   | 117  | 126  | 135  | 144  | 153  | 162  | 171  | 180  | 189  |
|   | Address 4 | 255    | 255   | 255  | 255  | 255  | 255  | 255  | 255  | 255  | 255  | 255  |
|   | Address 5 | 0      | 0     | 0    | 9    | 18   | 36   | 45   | 54   | 63   | 72   | 72   |
|   | Address 6 | 9      | 0     | 0    | 0    | 0    | 0    | 0    | 0    | 0    | 0    | 0    |
|   | Address 7 | 243    | 252   | 252  | 243  | 234  | 216  | 207  | 198  | 189  | 180  | 180  |
|   |           |        |       |      |      |      |      |      |      |      |      |      |

#### 5.4.4 Step (Step)

Click the [Step] button, or select [Run] in the menu and then [Step] to select the next row.

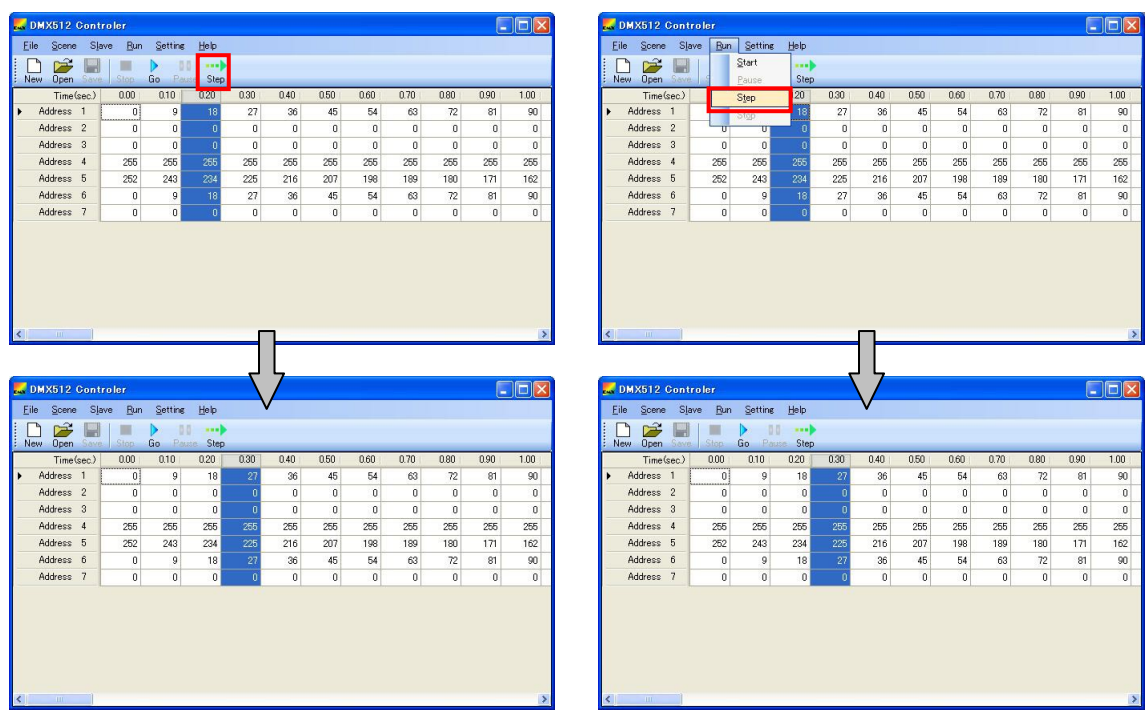

#### Figure 5-14. Step (Step)

# CHAPTER 6 WINDOW AND DIALOG BOX REFERENCE

# 6.1 Overview of the Window and Dialog Boxes

The window and dialog boxes displayed during use are described below.

| Table 6-1. | Window | and | Dialog | Boxes |
|------------|--------|-----|--------|-------|
|------------|--------|-----|--------|-------|

| Window or Dialog Box     | Description                                                    | See:  |
|--------------------------|----------------------------------------------------------------|-------|
| Main window              | Displayed when the DMX512 Master Controller GUI opens          | 6.2.1 |
| Select slaves dialog box | Used to edit the slave addresses to display in the main window | 6.2.2 |
| Scene Setting dialog box | Used to specify the time between scenes to execute             | 6.2.3 |
| Serial dialog box        | Used to specify the serial port                                | 6.2.4 |
| Version dialog box       | Used to check the DMX512 Master Controller GUI version         | 6.2.5 |

## 6.2 Description of the Window and Dialog Boxes

#### 6.2.1 Main Window

The main window displays addresses in the vertical direction and time in the horizontal direction. "Address 1", "Address 2", and "Address 3" are displayed by default for addresses. "0" is displayed as the default time.

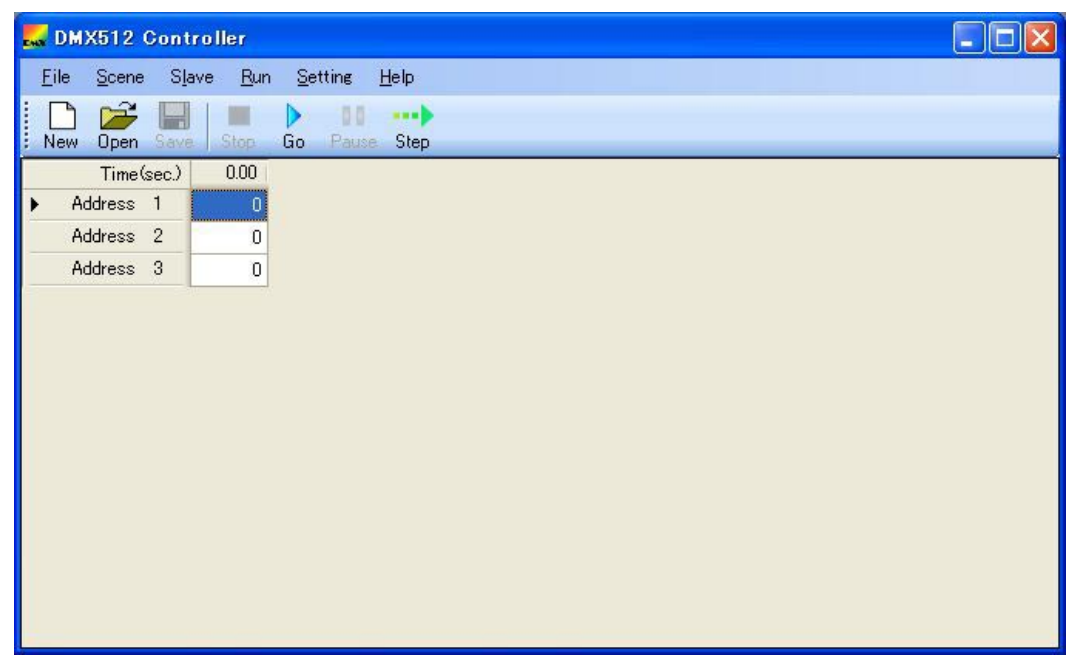

Figure 6-1. Main Window (Default)

An example of a window in which values have been specified is shown below.

Figure 6-2. Main Window (Values Are Specified)

| Time    | sec.) | 0.00 | 0.10 | 0.20 | 0.30 | 0.40 | 0.50 | 0.60 | 0.70 | 0.80 | 0.90 | 1.00 |
|---------|-------|------|------|------|------|------|------|------|------|------|------|------|
| Address | 1     | 0    | 9    | 18   | 27   | 36   | 45   | 54   | 63   | 72   | 81   | 90   |
| Address | 2     | 0    | 0    | 0    | 0    | 0    | 0    | 0    | 0    | 0    | 0    | 0    |
| Address | 3     | 0    | 0    | 0    | 0    | 0    | 0    | 0    | 0    | 0    | 0    | 0    |
| Address | 4     | 255  | 255  | 255  | 255  | 255  | 255  | 255  | 255  | 255  | 255  | 255  |
| Address | 5     | 252  | 243  | 234  | 225  | 216  | 207  | 198  | 189  | 180  | 171  | 162  |
| Address | 6     | 0    | 9    | 18   | 27   | 36   | 45   | 54   | 63   | 72   | 81   | 90   |
| Address | 7     | 0    | 0    | 0    | 0    | 0    | 0    | 0    | 0    | 0    | 0    | 0    |

#### 6.2.2 Select slaves dialog box

Edit the slave addresses list to display in the main window in this dialog box. To open this dialog box, select [Slave] in the main menu and then [Select].

| 🌄 Select sl                                                                                  | aves |           |
|----------------------------------------------------------------------------------------------|------|-----------|
| Slave Address                                                                                | 3:   | Selected: |
| Address                                                                                      | ^    | Address   |
| 4<br>5<br>6<br>7<br>8<br>9<br>10<br>11<br>12<br>13<br>14<br>15<br>16<br>17<br>18<br>19<br>20 |      | Add>      |
|                                                                                              |      | OK CANCEL |

Figure 6-3. Select slaves Dialog Box

- The selectable slave addresses (in the left field) and selected slave addresses (in the right field) cannot be selected at the same time.
- Select addresses in the Slave Address field to add them to the Selected field.
- Click [OK] to apply the selection to the main window.

Slave Address (addresses in the left field):

- The addresses in the **Slave Address** field (which are in the range from 1 to 512 and not displayed in the right field) are sorted in ascending order from the top to the bottom.
- If a selectable slave address is selected, the [Add-->] button is enabled.
- Multiple slave addresses can be selected.
- To add the selected addresses to the **Selected** (right) field, click the [Add-->] button. The selected addresses are deleted from the **Slave Address** (left) field.
- The [Add-->] and [<--Remove] buttons are disabled immediately after slave addresses are added.

Selected (addresses in the right field):

- The currently selected slave addresses are displayed in the Selected field.
- If currently selected slave addresses (in the right field) are selected, the [<--Remove] button is enabled.
- The [Add-->] and [<--Remove] buttons are disabled immediately after slave addresses are deleted.
- The selected addresses are added to the **Slave Address** (left) field and deleted from the **Selected** (right) field by clicking the [<--Remove] button.

#### 6.2.3 Scene Setting dialog box

Specify the time between scenes to execute in this dialog box.

To open this dialog box, select [Setting] in the main menu and then [Scene Setting].

Figure 6-4. Scene Setting Dialog Box

| 🌄 Scene Setting                                               |      |
|---------------------------------------------------------------|------|
| Step Time: 1,00 <sub>sec</sub><br>Enable over 100ms.<br>OK CA | NCEL |

- The step time is displayed in 0.1 second increments for a scene.
- The default step time is 1.0 second. (The minimum is 0.1 seconds.)
- If a file is read, the step time value changes according to the setting in that file.
- If characters other than numerals are entered in the Step Time fields, the [OK] button is disabled.
- If numerals are entered in the **Step Time** fields and then [OK] is clicked, the value is applied to the Time(sec) row in the main window.

#### 6.2.4 Serial dialog box

Set up the serial port in this dialog box.

To open this dialog box, select [Setting] in the main menu and then [Serial].

| Port :     | COM4   | ~ | ОК     |
|------------|--------|---|--------|
| Baud rate: | 250000 | ~ | CANCEL |

Figure 6-5. Serial Dialog Box

• The default values are "COM4" and "250000".

The port (COM1 to COM255) differs depending on the PC to connect.

The specified values are saved and then retrieved when the DMX512 Master Controller GUI next opens.

- The specified values are saved and then retrieved when the DMX512 Master Controller GUI next opens.
- If [CANCEL] is clicked, the dialog box opens with the originally displayed port set.
   If the dialog box cannot be opened, connection processing stops and "DMX512 Controller (Not Connect.)" is displayed on the title bar of the main window.

#### 6.2.5 Version dialog box

Check the DMX512 Master Controller GUI version in this dialog box. To open this dialog box, select [Help] in the main menu and then [Version].

#### Figure 6-6. Version Dialog Box

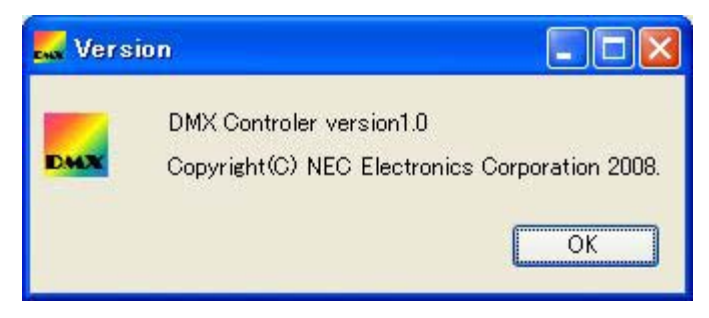

• If [OK] is clicked, the Version dialog box disappears.

## 6.2.6 Menu

# (1) File

| ewa D | MX512 Contr                   | oller          |                 |              |      |      |      |      |      |      |      |      |
|-------|-------------------------------|----------------|-----------------|--------------|------|------|------|------|------|------|------|------|
| Eile  | e <u>S</u> cene S <u>l</u> av | /e <u>R</u> un | <u>S</u> etting | <u>H</u> elp |      |      |      |      |      |      |      |      |
|       | <u>N</u> ew<br>Open           | Stop           | o Pau           | se Step      |      |      |      |      |      |      |      |      |
| 1     | Save                          | 0.00           | 0.10            | 0.20         | 0.30 | 0.40 | 0.50 | 0.60 | 0.70 | 0.80 | 0.90 | 1.00 |
|       | _<br>Save as                  | 0              | 0               | 18           | 27   | 36   | 45   | 54   | 63   | 72   | 81   | 90   |
|       | –<br>Exit                     | 0              | 0               | 0            | 0    | 0    | 0    | 0    | 0    | 0    | 0    | 0    |
| -     | Muuress o                     | 0              | 0               | 0            | 0    | 0    | 0    | 0    | 0    | 0    | 0    | 0    |
|       | Address 4                     | 255            | 255             | 255          | 255  | 255  | 255  | 255  | 255  | 255  | 255  | 255  |
|       | Address 5                     | 252            | 243             | 234          | 225  | 216  | 207  | 198  | 189  | 180  | 171  | 162  |
|       | Address 6                     | 0              | 9               | 18           | 27   | 36   | 45   | 54   | 63   | 72   | 81   | 90   |
|       | Address 7                     | 0              | 0               | 0            | 0    | 0    | 0    | 0    | 0    | 0    | 0    | 0    |

Figure 6-7. File (Menu)

New: Create a file. The window is refreshed and initialized.

| Open:    | Read and display a saved setting.                                                           |
|----------|---------------------------------------------------------------------------------------------|
| Save:    | Save the setting in CSV format.<br>This menu item is not enabled until the data is updated. |
| Save as: | Save the setting to a new file.<br>This menu item is not enabled until the data is updated. |

Exit: Close the application.

#### (2) Scene

This menu item can be selected only if an entire scene is selected.

| 🄜 DMX51                 | 2 Contro                      | ller        |                 |              |      |      |      |      |      |      |      |      |
|-------------------------|-------------------------------|-------------|-----------------|--------------|------|------|------|------|------|------|------|------|
| <u>F</u> ile <u>S</u> c | ene S <u>l</u> ave            | <u>R</u> un | <u>S</u> etting | <u>H</u> elp |      |      |      |      |      |      |      |      |
| New                     | <u>C</u> opy<br><u>P</u> aste | p           | o Pau           | ise Step     |      |      |      |      |      |      |      |      |
|                         | Incert                        | 0           | 0.10            | 0.20         | 0.30 | 0.40 | 0.50 | 0.60 | 0.70 | 0.80 | 0.90 | 1.00 |
| ► A                     | jiiseri.<br>Dalata            | 0           | 9               | 18           | 27   | 36   | 45   | 54   | 63   | 72   | 81   | 90   |
| A                       | Delete                        | 0           | 0               | 0            | 0    | 0    | 0    | 0    | 0    | 0    | 0    | 0    |
| Addre                   | ss 3                          | 0           | 0               | 0            | 0    | 0    | 0    | 0    | 0    | 0    | 0    | 0    |
| Addre                   | ss 4                          | 255         | 255             | 255          | 255  | 255  | 255  | 255  | 255  | 255  | 255  | 255  |
| Addre                   | ss 5                          | 252         | 243             | 234          | 225  | 216  | 207  | 198  | 189  | 180  | 171  | 162  |
| Addre                   | ss 6                          | 0           | 9               | 18           | 27   | 36   | 45   | 54   | 63   | 72   | 81   | 90   |
| Addre                   | ss 7                          | 0           | 0               | 0            | 0    | 0    | 0    | 0    | 0    | 0    | 0    | 0    |

| Figure 6- | 8. Scene | (Menu) |
|-----------|----------|--------|
|-----------|----------|--------|

| Copy: | Delimit the | values | of th | e cells | in | the | selected | scene | using | commas | and | copies | them | to | the |
|-------|-------------|--------|-------|---------|----|-----|----------|-------|-------|--------|-----|--------|------|----|-----|
|       | clipboard.  |        |       |         |    |     |          |       |       |        |     |        |      |    |     |

- Paste: Paste the values from the clipboard to cells.
- Insert: Add a row to the left of the selected scene. If multiple scenes are selected, a row is added to the left of each scene.
- Delete: Delete the selected scene. If multiple scenes are selected, those rows are deleted.
- (3) Slave

| 🌄 DMX512 Contr         | oller                  |                 |              |      |      |      |      |      |      |      |      |
|------------------------|------------------------|-----------------|--------------|------|------|------|------|------|------|------|------|
| <u>File Scene Slav</u> | /e <u>R</u> un         | <u>S</u> etting | <u>H</u> elp |      |      |      |      |      |      |      |      |
| New Open Save          | <u>S</u> elect<br>Stop | Go Pau          | se Step      |      |      |      |      |      |      |      |      |
| Time(sec.)             | 0.00                   | 0.10            | 0.20         | 0.30 | 0.40 | 0.50 | 0.60 | 0.70 | 0.80 | 0.90 | 1.00 |
| Address 1              | 0                      | 9               | 18           | 27   | 36   | 45   | 54   | 63   | 72   | 81   | 90   |
| Address 2              | 0                      | 0               | 0            | 0    | 0    | 0    | 0    | 0    | 0    | 0    | 0    |
| Address 3              | 0                      | 0               | 0            | 0    | 0    | 0    | 0    | 0    | 0    | 0    | 0    |
| Address 4              | 255                    | 255             | 255          | 255  | 255  | 255  | 255  | 255  | 255  | 255  | 255  |
| Address 5              | 252                    | 243             | 234          | 225  | 216  | 207  | 198  | 189  | 180  | 171  | 162  |
| Address 6              | 0                      | 9               | 18           | 27   | 36   | 45   | 54   | 63   | 72   | 81   | 90   |
| Address 7              | 0                      | 0               | 0            | 0    | 0    | 0    | Ω    | 0    | 0    | 0    | 0    |

Figure 6-9. Slave (Menu)

Select:

Display the Select slaves dialog box.

Select the slave addresses to use in this dialog box. (For details, see **6.2.2 Select slaves dialog box**.)

# (4) Run

The Run menu item cannot be selected if the serial port cannot be opened.

| MX512 Co             | ntroller                   |                                |              |      |      |      |      |      |      | _    |      |
|----------------------|----------------------------|--------------------------------|--------------|------|------|------|------|------|------|------|------|
| <u>File S</u> cene S | S <u>l</u> ave <u>R</u> un | <u>S</u> etting                | <u>H</u> elp |      |      |      |      |      |      |      |      |
| New Open Sa          | ve s                       | <u>S</u> tart<br><u>P</u> ause | ><br>Step    |      |      |      |      |      |      |      |      |
| Time(sec.            |                            | Step                           | ).20         | 0.30 | 0.40 | 0.50 | 0.60 | 0.70 | 0.80 | 0.90 | 1.00 |
| Address 1            |                            | Stop                           | 18           | 27   | 36   | 45   | 54   | 63   | 72   | 81   | 90   |
| Address 2            | 0                          | U                              | 0            | 0    | 0    | 0    | 0    | 0    | 0    | 0    | 0    |
| Address 3            | 0                          | 0                              | 0            | 0    | 0    | 0    | 0    | 0    | 0    | 0    | 0    |
| Address 4            | 255                        | 255                            | 255          | 255  | 255  | 255  | 255  | 255  | 255  | 255  | 255  |
| Address 5            | 252                        | 243                            | 234          | 225  | 216  | 207  | 198  | 189  | 180  | 171  | 162  |
| Address 6            | 0                          | 9                              | 18           | 27   | 36   | 45   | 54   | 63   | 72   | 81   | 90   |
| Address 7            | 0                          | 0                              | 0            | 0    | 0    | 0    | 0    | 0    | 0    | 0    | 0    |

| Figure 6- | <b>10</b> . | Run ( | (Menu) |
|-----------|-------------|-------|--------|
|-----------|-------------|-------|--------|

Start:

Transmit scenes in sequence, starting from the selected row. After the last scene is transmitted, the operation returns to the first scene. The scene currently being transmitted is highlighted to indicate the location.

Stop: Automatically stop transmission and return the cursor to the first row.

| 🔜 DMX | 512 Contr  | oller         |                                |              |      |      |      |      |      |      |      |      |
|-------|------------|---------------|--------------------------------|--------------|------|------|------|------|------|------|------|------|
| Eile  | Spene Star | e <u>R</u> ur | Settine                        | <u>H</u> elp |      |      |      |      |      |      |      |      |
| New   | Open Save  | 9             | <u>S</u> tart<br><u>P</u> ause | Step.        |      |      |      |      |      |      |      |      |
|       | Time(sec.) |               | Step                           | 5.70         | 5.80 | 5.90 | 6.00 | 6.10 | 6.20 | 6.30 | 6.40 | 6.50 |
| Add   | Iress 1    |               | Stop                           | 0            | 0    | 0    | 0    | 0    | 0    | 0    | 0    | 0    |
| Add   | Iress 2    |               | 0                              | 0            | 0    | 0    | 0    | 0    | 0    | 0    | 0    | 0    |
| Add   | Iress 3    | 99            | 108                            | 117          | 126  | 135  | 144  | 153  | 162  | 171  | 180  | 189  |
| Add   | Iress 4    | 255           | 255                            | 255          | 255  | 255  | 255  | 255  | 255  | 255  | 255  | 255  |
| Add   | Iress 5    | 0             | 0                              | 0            | 9    | 18   | 36   | 45   | 54   | 63   | 72   | 72   |
| Add   | Iress 6    | 9             | 0                              | 0            | 0    | 0    | 0    | 0    | 0    | 0    | 0    | 0    |
| Add   | Iress 7    | 243           | 252                            | 252          | 243  | 234  | 216  | 207  | 198  | 189  | 180  | 180  |

Pause: Pause automatic transmission.

Step:Transmit only one scene, and then moves the cursor to the next row.If the cursor is on the last scene, the cursor returns to the first scene.

# (5) Setting

| DMADIZ Cont                     | romer          |                       |                                    |                  |     |      |      |      |      |      |      |  |
|---------------------------------|----------------|-----------------------|------------------------------------|------------------|-----|------|------|------|------|------|------|--|
| <u>File S</u> cene S <u>l</u> a | ve <u>R</u> un | Setting               | <u>H</u> elp                       |                  |     |      |      |      |      |      |      |  |
| New Open Save                   | Stop           | <u>5</u> 0<br>0<br>56 | cene Settin<br>hange Boar<br>erial | €…<br>′d Address | 3   | 0.50 | 0.60 | 0.70 | 0.80 | 0.90 | 1.00 |  |
| Address 1                       | 0              | 9                     | 18                                 | 27               | 36  | 45   | 54   | 63   | 72   | 81   | 90   |  |
| Address 2                       | 0              | 0                     | 0                                  | 0                | 0   | 0    | 0    | 0    | 0    | 0    | 0    |  |
| Address 3                       | 0              | 0                     | 0                                  | 0                | 0   | 0    | 0    | 0    | 0    | 0    | 0    |  |
| Address 4                       | 255            | 255                   | 255                                | 255              | 255 | 255  | 255  | 255  | 255  | 255  | 255  |  |
| Address 5                       | 252            | 243                   | 234                                | 225              | 216 | 207  | 198  | 189  | 180  | 171  | 162  |  |
| Address 6                       | 0              | 9                     | 18                                 | 27               | 36  | 45   | 54   | 63   | 72   | 81   | 90   |  |
| Address 7                       | 0              | 0                     | 0                                  | 0                | 0   | 0    | 0    | 0    | 0    | 0    | 0    |  |

Figure 6-11. Setting (Menu)

| Scene Setting: | Specify the scene execution time (the interval between steps).<br>(For details, see <b>6.2.3 Scene Setting dialog box</b> .) |
|----------------|----------------------------------------------------------------------------------------------------|
| Serial:        | Specify the COM port and communication speed.<br>(For details, see <b>6.2.4 Serial dialog box</b> .)                         |

#### (6) Help

| 🔜 DMX512 Contr                           | oler           |                 |                |        |      |      |      |      |      |      |      |
|------------------------------------------|----------------|-----------------|----------------|--------|------|------|------|------|------|------|------|
| <u>F</u> ile <u>S</u> cene S <u>l</u> av | /e <u>R</u> un | <u>S</u> etting | Help           |        |      |      |      |      |      |      |      |
| New Open Save                            | Stop           | Go Pau          | L ⊻<br>se Step | ersion |      |      |      |      |      |      |      |
| Time(sec.)                               | 0.00           | 0.10            | 0.20           | 0.30   | 0.40 | 0.50 | 0.60 | 0.70 | 0.80 | 0.90 | 1.00 |
| Address 1                                | 0              | 9               | 18             | 27     | 36   | 45   | 54   | 63   | 72   | 81   | 90   |
| Address 2                                | 0              | 0               | 0              | 0      | 0    | 0    | 0    | 0    | 0    | 0    | 0    |
| Address 3                                | 0              | 0               | 0              | 0      | 0    | 0    | 0    | 0    | 0    | 0    | 0    |
| Address 4                                | 255            | 255             | 255            | 255    | 255  | 255  | 255  | 255  | 255  | 255  | 255  |
| Address 5                                | 252            | 243             | 234            | 225    | 216  | 207  | 198  | 189  | 180  | 171  | 162  |
| Address 6                                | 0              | 9               | 18             | 27     | 36   | 45   | 54   | 63   | 72   | 81   | 90   |
| Address 7                                | Ω              | 0               | Ω              | 0      | 0    | 0    | 0    | 0    | n    | Ω    | 0    |

Figure 6-12. Help (Menu)

Version: Display the DMX512 Master Controller GUI version. (For details, see **6.2.5 Version dialog box**.)

## 6.2.7 Right-click menu

| 🚽 DMX512 Cont                 | roler           |                 |                |      |      |      |      |      |      |      |      |
|-------------------------------|-----------------|-----------------|----------------|------|------|------|------|------|------|------|------|
| <u>File S</u> cene S <u>I</u> | ave <u>R</u> un | <u>S</u> etting | <u>H</u> elp   |      |      |      |      |      |      |      |      |
| New Open Save                 | Stop            | Go Pa           | se Step        |      |      |      |      |      |      |      |      |
| Time(sec.)                    | 0.00            | 0.10            | 0.20           | 0.30 | 0.40 | 0.50 | 0.60 | 0.70 | 0.80 | 0.90 | 1.00 |
| Address 1                     | 0               |                 | <u>С</u> ору   | 7    | 36   | 45   | 54   | 63   | 72   | 81   | 90   |
| Address 2                     | 0               |                 | <u>P</u> aste  | 0    | 0    | 0    | 0    | 0    | 0    | 0    | 0    |
| Address 3                     | 0               |                 | Insert         | 0    | 0    | 0    | 0    | 0    | 0    | 0    | 0    |
| Address 4                     | 255             | 2!              | <u>D</u> elete | 5    | 255  | 255  | 255  | 255  | 255  | 255  | 255  |
| Address 5                     | 252             | 243             | 234            | 225  | 216  | 207  | 198  | 189  | 180  | 171  | 162  |
| Address 6                     | 0               | 9               | 18             | 27   | 36   | 45   | 54   | 63   | 72   | 81   | 90   |
| Address 7                     | 0               | 0               | 0              | 0    | 0    | 0    | 0    | 0    | 0    | 0    | 0    |

Figure 6-13. Right-Click Menu

Copy: Copy the selected row to memory.

Paste: Paste the copied row in memory to the selected row.

- Insert: Add a row to the left of the selected row. If multiple rows are selected, a row is added to the left of each row.
- Delete: Delete the selected row. If multiple rows are selected, the first selected row is deleted.

# For further information, please contact:

#### **NEC Electronics Corporation**

1753, Shimonumabe, Nakahara-ku, Kawasaki, Kanagawa 211-8668, Japan Tel: 044-435-5111 http://www.necel.com/

#### [America]

#### NEC Electronics America, Inc.

2880 Scott Blvd. Santa Clara, CA 95050-2554, U.S.A. Tel: 408-588-6000 800-366-9782 http://www.am.necel.com/

#### [Europe]

#### NEC Electronics (Europe) GmbH

Arcadiastrasse 10 40472 Düsseldorf, Germany Tel: 0211-65030 http://www.eu.necel.com/

#### Hanover Office

Podbielskistrasse 166 B 30177 Hannover Tel: 0 511 33 40 2-0

Munich Office Werner-Eckert-Strasse 9 81829 München Tel: 0 89 92 10 03-0

#### Stuttgart Office Industriestrasse 3 70565 Stuttgart Tel: 0 711 99 01 0-0

United Kingdom Branch Cygnus House, Sunrise Parkway Linford Wood, Milton Keynes MK14 6NP, U.K. Tel: 01908-691-133

#### Succursale Française

9, rue Paul Dautier, B.P. 52 78142 Velizy-Villacoublay Cédex France Tel: 01-3067-5800

#### Sucursal en España Juan Esplandiu, 15 28007 Madrid, Spain Tel: 091-504-2787

Tyskland Filial Täby Centrum Entrance S (7th floor) 18322 Täby, Sweden Tel: 08 638 72 00

#### Filiale Italiana Via Fabio Filzi, 25/A 20124 Milano, Italy Tel: 02-667541

Branch The Netherlands Steijgerweg 6 5616 HS Eindhoven The Netherlands Tel: 040 265 40 10

#### [Asia & Oceania]

#### NEC Electronics (China) Co., Ltd 7th Floor, Quantum Plaza, No. 27 ZhiChunLu Haidian District, Beijing 100083, P.R.China Tel: 010-8235-1155 http://www.cn.necel.com/

Shanghai Branch

Room 2509-2510, Bank of China Tower, 200 Yincheng Road Central, Pudong New Area, Shanghai, P.R.China P.C:200120 Tel:021-5888-5400 http://www.cn.necel.com/

#### Shenzhen Branch

Unit 01, 39/F, Excellence Times Square Building, No. 4068 Yi Tian Road, Futian District, Shenzhen, P.R.China P.C:518048 Tel:0755-8282-9800 http://www.cn.necel.com/

#### NEC Electronics Hong Kong Ltd.

Unit 1601-1613, 16/F., Tower 2, Grand Century Place, 193 Prince Edward Road West, Mongkok, Kowloon, Hong Kong Tel: 2886-9318 http://www.hk.necel.com/

#### NEC Electronics Taiwan Ltd.

7F, No. 363 Fu Shing North Road Taipei, Taiwan, R. O. C. Tel: 02-8175-9600 http://www.tw.necel.com/

#### NEC Electronics Singapore Pte. Ltd.

238A Thomson Road, #12-08 Novena Square, Singapore 307684 Tel: 6253-8311 http://www.sg.necel.com/

#### NEC Electronics Korea Ltd.

11F., Samik Lavied'or Bldg., 720-2, Yeoksam-Dong, Kangnam-Ku, Seoul, 135-080, Korea Tel: 02-558-3737 http://www.kr.necel.com/

G0706